# IDTウェブサイトの使い方

IDTウェブサイトでは、製品紹介/注文/注文履歴照会等をお客様より直接行っていただけます。ここでは、その一部を紹介させていただきます。 ※より詳しい内容はMBLライフサイエンスサイトに掲載しています。新しい項目も随時掲載予定です。あわせてご覧ください。 「IDT プライマー」で検索またはオリゴ合成受託サービストップページより「IDTサイトの使い方 (http://ruo.mbl.co.jp/bio/idt/How\_to\_use.html)」

#### 目次

# アカウント取得方法

| 1.IDTウェブサイトへの登録方法について | 47 |
|-----------------------|----|
| 2. IDTウェブサイトへログインする方法 | 47 |

# データ取得方法

| 1. 納品物のデータ取得方法について |
|--------------------|
|--------------------|

# ウェブサイトからのご注文方法

| 1.DNA合成 (チューブ納品)                               | 50 |
|------------------------------------------------|----|
| 2. Ultramer <sup>®</sup> DNA 合成 (チューブ納品)       | 54 |
| 3. RNA合成 (チューブ納品)                              | 56 |
| 4. DNA合成 /Ultramer <sup>®</sup> DNA合成 (プレート納品) | 58 |
| 5. PrimeTime <sup>®</sup> プレデザイン               | 62 |
| 6. PrimeTime® カスタム                             | 65 |
| 7. LNA PrimeTime® Probes                       | 67 |
| 8. PrimeTime® Gene Expression Master Mix       | 69 |
| 9. 人工遺伝子合成 (Genes)                             | 69 |
| 10. 人工遺伝子合成 (gBlocks <sup>®</sup> )            | 72 |
| 11. Alt-R™ CRISPR-Cas9 System                  | 74 |

# IDT ウェブツールを用いた LNA PrimeTime® Probes (LNA Dual Labeled Probes)の設計方法

| 1. | LNA PrimeTime <sup>®</sup> Probes 受注可能条件7 | 6 |
|----|-------------------------------------------|---|
| 2. | LNAを含む配列のTm値を算出する方法7                      | 6 |
| 3. | SNPs検出のためのプローブを設計する方法                     | 7 |

# ウェブサイトの使い方

# アカウント取得方法

IDT製品を一度でも注文したことがある方は、すでにログインID (UserName)及びパスワードを発行済みですので、2. IDTウェブサイトへログインする 方法をご覧ください。

#### 1.IDTウェブサイトへの登録方法について

- 1.「MBL オリゴ」と検索して、DNAオリゴ・RNAオリゴ合成受託ペー ジ(http://ruo.mbl.co.jp/bio/idt/index.html) にアクセスして下さい。
- 2.「新規登録」をクリック(①)して下さい。
- 3. 依頼書ファイルをダウンロードして下さい(2)。

| NAオリゴ・RNAオリゴ合成5<br>HOME > ロダインガ360774 | )<br>)                                                                                                    |
|---------------------------------------|----------------------------------------------------------------------------------------------------|
| IDTwebワイトへの<br>登録方法                   | () IDT社サイトの使い方:登録・ログイン方法                                                                                                 |
| ロダイン方法について                            | INTRACKA ABBITRICOLUT                                                                                                    |
| Login Name および パ<br>スワードが不明の場合        | IN LITTLE A. T. L. ANTING MILE A. C.                                                                                     |
| GRA                                   | ※これまで出口「ウェブサイトからも新規登録を行っていただいておりましたが、IDTウェブサイトには代類応報の発設報が抱く、IDTウェブサイトで登録して頂いても再変確認事項が発生してし                               |
| << 若りゴ金盛発品トップへ                        | まうため、日本語での登録に統一致します。今後ともIDTをどうそよるしくお願い取します。                                                                              |
|                                       | 新規登録依頼書を下記のメールフォームからお送り下さい。                                                                                              |
| << ざいごを表示法トップへ                        | トムが不可な後の薄膜がから、ひつとングオイトを知知してかくなり高粱が手切りましてし<br>まうため、日本治での登録が第一後します。今後とも切てなどうすよるしくお願い彼します。<br>新知気整治洗薬者を下記のメールフォームから約350下さい。 |

| MBL                                                                                         | ・ MBLライフサイエンスサイト・ MBL                                        | トップ 図 お問い合わせ                                             |
|---------------------------------------------------------------------------------------------|--------------------------------------------------------------|----------------------------------------------------------|
| DNAオリゴ・RNAオリゴ合成受託<br>HOME                                                                   |                                                              |                                                          |
| DNA -                                                                                       | RNA オリゴ / 遺伝子 合成                                             |                                                          |
| カスタムDNA合成 (チュープ/プレート納品)                                                                     | PrimeTime <sup>®</sup> 定量PCR用オリゴ                             | サポート                                                     |
| Ultramer (45~200塩基の1本銀DNA)                                                                  | ジェノタイピング用LNAプロープ                                             | IDT総合カタログ2014 秋<br>PDFダウンロード、◆                           |
| 検験修飾オプション                                                                                   | 人工遺伝子合成 -Genes- (2本鉄DNA+プラスミド)                               | IDTサイトの使い方                                               |
| Surveyor <sup>®</sup> Mutation Detection Kits                                               | 人工遺伝子合成 -gBlocks- (2本鎖DNA断片)                                 | <ul> <li>ウェブを用いた違文方法</li> <li>・ DNA合成</li> </ul>         |
| [特集]ゲノム編集技術 (CRISPR/Cas時)用オリゴ                                                               | gBlocks Libraries (gBlocks+MIX框框)                            | - Ultramer<br>- RNA合成                                    |
| [特集] クローニング不要<br>gBlocks-based CRISPR/Cas NEW!!                                             | 次世代シーケンス用オリゴ                                                 | + Genes<br>+ gBlocks注文/合成困難性確                            |
| PrimeTime リアルタイム用オリゴ<br>MINMEキャンペーン NEW!!                                                   | IDT <sup>a</sup> miRNA Inhibitors                            | ・ブレデザイン PrimeTime<br>・Custon PrimeTime<br>・PrimeTime LNA |
| 新給情報                                                                                        |                                                              | <ul> <li>UNAプローブの設計方法</li> <li>納品データの取得方法</li> </ul>     |
| 15/09/01 (人工遺伝子合成キャンペーン (PDF)<br>Kits (PDF:864KB) 」 リーフレット作/<br>15/09/01 (DT 人工遺伝子合成キャンペーン) | 778KB)』、『Surveyor <sup>®</sup> Mutation Detection<br>成数しました。 | Q&A 良くあるご質問                                              |
| 2016年1月末日まで!<br>15/08/11 (ページを公開しました) IDTウェブサイ                                              | トを用いたGenesの注文方法について                                          | <u>.</u> #192.019                                        |
| PDFは286 (1.1MB)                                                                             | MEキャンペーンのCRM                                                 | 一日 ログイン<br>(IDT2ェブサイト)                                   |

- 4. 依頼書ファイルの「ご依頼書」シートに必要事項を記入し、oligo@mbl.co.jp までお送りください。
- 5. アカウント情報をお送りいたしますので、そのログインID (UserName)とパスワードを用いてIDTウェブサイト (http://www.idtdna.com/site) にロ グインして下さい。

# 2. IDT ウェブサイトヘログインする方法

ログインに必要なもの ・ログインID (UserName) ・パスワード

IDT製品を一度でも注文したことがある方は、すでにログインID (UserName)及びパスワードを発行済みですので、初回発注後に弊社からの返信メール に添付されていた「ご登録のご案内」ファイルをご確認ください。 もし上記メールが見つからない場合は、 UserName 及びパスワードが不明な場合(次ページ)をご参照ください。

 $\infty$ IDT

- 1. 「IDT DNA」と検索し、IDT ウェブサイト (http://www.idtdna.com/site) にアクセスして下さい。
- 2. FlagをJapanに変更し(③)、Sign Inをクリック(④) して下さい。
- 3. ログインID (UserName) とパスワードを入力し、[Sign In]ボタンを クリック(⑤)して下さい。

| Synthetic Biology<br>CRISPR/Cas9 Genome Et      |                              | AND A |   |   |
|-------------------------------------------------|------------------------------|-------|---|---|
|                                                 | CANADADADA                   | N.    | M | 7 |
| lease Sign In                                   |                              |       |   |   |
|                                                 |                              |       |   |   |
| JserName<br>Password                            |                              |       |   |   |
| JserName<br><sup>2</sup> assword<br>Remember Me | Forgot Password?             |       |   |   |
| JserName<br>Password<br>Remember Me<br>Sign In  | Forgot Password?<br>Register |       |   |   |

Sign in +

Civid Now 🕫 Berns \$8.00

4. ログインが完了すると、[Sign In]が[お客様名]に変更されます。

# ◎ UserName および パスワードが不明の場合

下記内容をoligo@mbl.co.jp までご連絡ください。迅速にUserNameとパスワードをお送りさせていただきます。 ウェブサイトにもメールフォームを準備していますので、そちらもご利用ください。

| 【件名】 | UserName &パスワード照会                                             |
|------|---------------------------------------------------------------|
| 【内容】 | IDT-MBL KKオリゴ担当者宛<br>UserName &パスワードの照会を依頼します。<br>お客様のご氏名・ご所属 |

#### ◎ FlagをJapan にするのはなぜ?

IDTから日本総代理店である弊社に「注文があった」等、各種の連絡をしてもらうためです。 IDTでは、各Flag(各国)毎に代理店を設けているため、FlagをJapanにすることにより、日本の代理店である弊社に連絡が来ます。 もしFlagがUnited Statesのままですと、弊社には連絡が来ないため「合成完了・納品」等は弊社には分からず、お客様より連絡がなければ正式受注手続 きを行うことが出来ません。また、United Statesで取得したログインIDでは、Japanにログインすることが出来ません。逆も同様です。 お手数をおかけいたしますが、FlagをJapanに変更してからアカウント登録/ログイン/注文入力をお願いいたします。

# ◎ IDT ウェブサイトログインするとhttp://sg.idtdna.com/siteに移動するのはなぜ?

IDTウェブサイトにログインすると、その国用のサーバーのある国を通してウェブサイトを閲覧することになります。日本の場合は、シンガポールにサーバーがありますので、シンガポールを示す「sg」がアドレスに付加されます。

# データ取得方法

IDTでは、各種合成品の各種データをウェブサイトから取得することが出来ます。

合成品データは米国から日本への出荷の際に作成されますので、通常はお客様のお手元に製品が届いた時点で確実にウェブサイト内にアップロードされています。ここでは、そのデータの取得方法と、取得できるデータの種類を説明します。

#### 1. 納品物のデータ取得方法について

1. IDT ウェブサイト (http://www.idtdna.com/site) にアクセスし、ログインして下さい。(前ページ参照)

 ログインできていること(①)、FlagがJapanである ことを確認(②)し、[Order Menu]タブをクリック(③) して下さい。

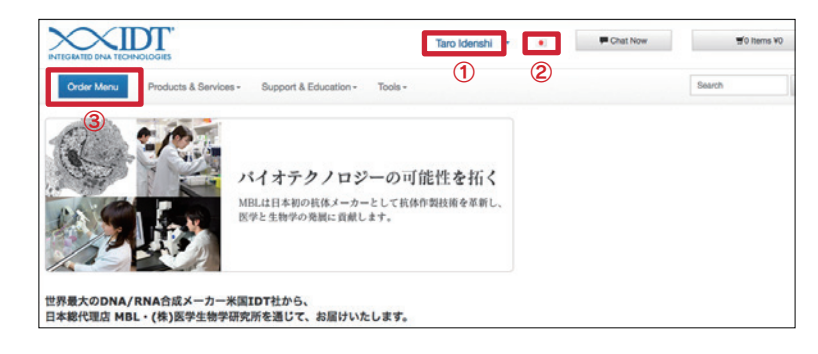

 Order Historyに合成履歴がありますので、該当する Order NbrのViewをクリック(④) して下さい。Order Nbrは、合成開始時にIDTからお客様に直接お送りし ているOrder Comfirmatoinメールに記載されています。

| DT SciTools                                                           | Custom Synthesis                                                                                                    | Your                                  | order Center                                                     |                                |                            |
|-----------------------------------------------------------------------|----------------------------------------------------------------------------------------------------|---------------------------------------|------------------------------------------------------------------|--------------------------------|----------------------------|
| NAU PrimerQuest*<br>sign ColigoAnalyzer 3.0                           | Custom DNA Oligos<br>Custom RNA Oligos<br>Ultramer Cligos (up to 200 bases)<br>96 and 364 Well Plantes<br>GMP for Molecular Diagnostics | Quick I<br>Predes<br>Custor<br>gBlock | Select<br>Igned qPCR Asso<br>n Gene Synthesis<br>s Gene Fragment | s                              |                            |
|                                                                       |                                                                                                    | 5 Order I                             | fistory (view all)                                               | Γ.                             | 4                          |
| gBlocks Gene Fragments<br>Custom Gene Synthesis                       | Gene Expression                                                                                                    | Order NI<br>8256689                   | or Order Date<br>5/27/2014                                       | Status<br>Shipped              | View<br>View               |
| Next Generation Sequencing                                            | Probe-Based Assays<br>Primer Only Assays<br>Predesigned qPCR Assays                                                                     | 8255465<br>Pending<br>8233973         | 5/21/2014<br>4/7/2014<br>2/10/2014<br>1/20/2014                  | Shipped<br>Rejected<br>Shipped | View<br>N/A<br>N/A<br>View |
| Exome Research Panel<br>AML Panel<br>Pan-Cancer Panel                 | Assay Plates<br>Custom qPCR Probes<br>Molecular Beacons                                                                                 | Saved<br>No Sav                       | Orders (view all)<br>ed Orders Found                             |                                |                            |
| Inherited Diseases Panel<br>Custom Probes & Panels<br>Blocking Oligos | Genotyping                                                                                                    |                                       |                                                                  |                                |                            |
|                                                                       | LNA Probes<br>RNase H-Dependent PCR                                                                                                    |                                       |                                                                  |                                |                            |

4. Order Histry内の[View all] をクリック(⑤) すると、下記のような画面が表示されます。

| order 8290436                                         | Order Date 11/18/2014 | Status       | Shipped                                                | Search Order History        |
|-------------------------------------------------------|-----------------------|--------------|--------------------------------------------------------|-----------------------------|
| Name お客様名<br>Quantity 4<br>Order Documents 🗟 COA 🖹 QC | Pay Auth<br>Invoice   | 24912<br>N/A | 現在の合成状況です。<br>米国あるいはシンガポール<br>出荷されると<br>Shippedに変わります。 | Search by Date              |
| Order 8286356 6                                       | Order Date 10/28/2014 | Status       | Shipped                                                | 10 Orders Found             |
| Name お客様名<br>Quantity 2<br>Order Documents 配COA 間のC   | Pay Auth<br>Invoice   | 24631<br>N/A |                                                        | Add Selected Items to Order |

🔓 QC

このZIPマークをクリックすることで、ESIデータやプラスミドマップなどのデータを一括でダウンロードすることができます。 ダウンロード出来るデータは <sup>()</sup> 合成品データの種類について (ページ下部) をご覧ください。

**COA** このエクセルマークをクリックすることで、納品物のTm、OD、nmoles等の一覧 (Specs.csv)を取得出来ます。 下記がSpecs.csv の一部です。(人工遺伝子合成等、このデータが空になっている場合もあります。)

| Unit Size | Bases | Sequence    | Anhydrous Mol | nmoles/OD   | ug/OD       | Extinction Coe | GC Content | Tm (50mM NaC | Modifications a | Final OD | nmoles |
|-----------|-------|-------------|---------------|-------------|-------------|----------------|------------|--------------|-----------------|----------|--------|
| 0.1       | 50    | TTT CGA GTG | 15423         | 2.107925801 | 32.51054384 | 474400         | 50         | 70.18229363  | PAGE Purifica   | 2.8      | 5.9    |
| 0.1       | 50    | TTT CGA GTG | 15423         | 2.107925801 | 32.51054384 | 474400         | 50         | 70.18229363  | HPLC Purifica   | 1.3      | 2.7    |

5. [Order]をクリック(⑥) すると、1本ごとのデータを取得することが出来ます。Spec sheetは納品時に同梱している資料ですが、ここからも取得す ることが可能です。CEデータもここにあります。

※ 大量の人工遺伝子合成を依頼した場合など、ファイルが非常に重い場合は、ダウンロード出来ない場合もあります。その場合、弊社までご連絡いただければメール添付等で お送りさせていただきます。

※ No orders … と表示される場合は、検索期間(⑦)を変更して下さい。なお、合成開始後しばらくしてから Order Historyに表示されるため、注文後 しばらく経ってから検索してください。

| No orders were found. Please change your search criteria and try again.          Search Order Histor         Search by Date         One Month |   |
|----------------------------------------------------------------------------------------------------|---|
| Search by Date           ⑦         One Month                                                                                                  | у |
| ⑦ One Month                                                                                                    | • |
|                                                                                                    | • |
| Search Reset<br>0 Orders Found                                                                                                    |   |

# ◎ 合成品データの種類について

合成品に応じて、下記のデータを取得できます。

| DNA/RNA 合成 (脱塩グレード )               | ESIデータ、Specs.csv、Spec sheet                     |
|------------------------------------|-------------------------------------------------|
| DNA/RNA 合成(精製グレード)                 | ESIデータ、Specs.csv、CEデータ (60 bases まで)、Spec sheet |
| PrimeTime®                         | ESIデータ、Specs.csv、CEデータ(精製品のみ)、Spec sheet        |
| Genes                              | プラスミドマップ、fastaデータ、波形データ.abi                     |
| gBlocks <sup>®</sup> Gene Fragment | fastaデータ                                        |
| DsiRNA                             | ESIデータ、Spec sheet                               |

※ Spec sheetはzipファイル内に含まれておりません。上記5.を参照し、ご取得ください。

# ウェブサイトからのご注文方法

#### 1.DNA 合成 (チューブ納品)

- 1. IDT ウェブサイト (http://www.idtdna.com/site) にア クセスし、ログインして下さい。
- 2. ログインできていること、FlagがJapanであること を確認し、[Order Menu]タブをクリックして下さい。 (p.47参照)
- 3. Order Menuページの [Custom DNA Oligos] (1) を クリックして下さい。
- 4. このページで1~数百本のDNAオリゴを発注できます。[1つず 名と配列をそれぞれ入力する方法]は5.を、[エクセルシートから アンドペーストで一括でオーダーする方法]は7.をご覧下さい。

| NAL PrimerQues                                   | -                                                                                                    | Custom Synthesis                                                                                                    | -                                                                                                    | Your Order Center                                                                                                    |                                                                                                    |
|--------------------------------------------------|----------------------------------------------------------------------------------------------------|----------------------------------------------------------------------------------------------------|----------------------------------------------------------------------------------------------------|----------------------------------------------------------------------------------------------------|----------------------------------------------------------------------------------------------------|
| gn mFold<br>OligoAnalyzer:                       | 3.0                                                                                                    | Custom DNA Oligos<br>Custom HNA Oligos<br>Ultramer Oligos (up to 20<br>96 and 384 Well Plates<br>GMP for Molecular Diago | (1)<br>10 bases)                                                                                                    | Quick Select<br>Predesigned qPCR As<br>Custom Gene Synthes<br>gBlocks Gene Fragme                                                                                                    | says<br>is<br>nts                                                                                                    |
| nthetic Genes                                    |                                                                                                    | Gine to morecal orage                                                                                                    |                                                                                                    |                                                                                                    |                                                                                                    |
| locks Gene Fragments<br>stom Gene Synthesis      |                                                                                                    | Gene Expression                                                                                                    |                                                                                                    | Order History (view all<br>Order Nbr Order Date<br>8256589 5/27/2014                                                                                                    | Status View<br>Shipped View                                                                                                    |
| ext Generation Seq                               | uencing                                                                                                    | Probe-Based Assays<br>Primer Only Assays<br>Predesigned qPCR Assa                                                        | ya                                                                                                    | 8255465 5/21/2014<br>Pending 4/7/2014<br>Pending 2/10/2014<br>8233973 1/20/2014                                                                                                    | Shipped View<br>Rejected N/A<br>Rejected N/A<br>Shipped View                                                                                                    |
| xme Research Panel<br>IL Panel<br>n-Cancer Panel |                                                                                                    | Assay Plates<br>Custom qPCR Probes<br>Molecular Beacons                                                                  |                                                                                                    | Saved Orders (view all<br>No Saved Orders Foun                                                                                                    | )<br>d                                                                                                    |
| っずつ配列                                            | INTEGRATED DNA TECHNOLOGIE                                                                                                    |                                                                                                    | Taro Idenshi -                                                                                                    | Chat Now                                                                                                    | ₩2 tems ¥24,000                                                                                                    |
| つずつ配列<br>いらコピー<br>。                              | INTEGRATED DNA TECHNOLOGIE<br>Order Manu Prod                                                                                                    | ucts & Services - Suppor                                                                                                 | Taro Idenshi +<br>t & Education + Tools +                                                                                                    | Chat Now                                                                                                    | 92 tems ¥24,000<br>Search Go                                                                                                    |
| )ずつ配列<br>^らコピー<br>,                              | Origo Entry                                                                                                    | ucts & Services - Suppor                                                                                                 | Taro Idenshi -                                                                                                    | Chat Now                                                                                                    | 92 herrs ¥24.000<br>Search Go<br>Ready   Plates                                                                                                    |
| )ずつ配列<br>\らコピー<br>,                              | Internation of the international international internation | tucts & Services - Suppor                                                                                                | Taro Idenshi • t & Education • Tools • g Go Bulk hour                                                                                                    | Chat Now                                                                                                    | ₩2 herrs ¥24.000<br>Search Go<br>Ready Plates                                                                                                    |
| うずつ配列<br><sup>い</sup> らコピー                       | Criter Menu Prod<br>Order Menu Prod<br>Oligo Entry<br>Select All Actors: -                                                                                                    | bucts & Services - Suppor                                                                                                | Taro identifi • t & Education • Tools •           8         Go         Bulk type:           Book IDT Laber         •                                                                                                    | Chat Now     Duplex   Ronf     1 Items                                                                                                    | The section of the section of the se |
| ッずつ配列<br>ゝらコピー                                   | Criter Menu Prod<br>Order Menu Prod<br>Oligo Entry<br>Select All Actors: -<br>Bil Item Name<br>Scale 6                                                                                                    | A Services - Suppor                                                                                                    | Taro Idenahi •<br>1 & Education • Tools •<br>8 Go Burk Hond 2<br>Stock ICT Label •<br>Normalization                                                                                                    | Chat Hoer  Chat Hoer  Duplex   Ronf  Thems                                                                                                    | There v24.000 Search Go Ready   Plates Add to Order Add to Wish List                                                                                                    |
| っずつ配列<br>いらコピー<br>。                              |                                                                                                    | Remis 1                                                                                                    | Taro Idenahi •  1 & Education • Tools •  3 Go Burk Hond 2  Sock (DT Label •  Normalization None                                                                                                    | Chut Nor                                                                                                    | T 2 Items V24.000                                                                                                    |
| っずつ配列<br>いらコピー<br>,                              | Interaction Divide Marcine         Prod           Oligo Entry         Beliect All         Actions -           Image: Image Transmission         Image Transmission         Image Transmission           Selice O         Image Transmission         Image Transmission           Sequence O (97 - 33)         Image Transmission         Image Transmission                                                                                                    | auta & Services - Suppor                                                                                                 | Taro Idenshi - t & Education - Tools - t & Education - Tools - t & Geok OT Later  Komatastion Nore Purtication                                                                                                    | Chat New Chat New Cha | T2 Items V24.000 Search Ge Reachy   Plates Add to Order Add to Wish List                                                                                                    |
| oずつ配列<br>いらコピー<br>,                              | Interaction Divided Book Interaction         Proof           Oligo Entry         Proof           Belet All Actions -         Intern Name           Solid Construction         Solid Construction           Solid Construction         Solid Construction           Solid Construction         Solid Construction           Solid Construction         Solid Construction           Solid Construction         Solid Construction           Solid Construction         Solid Construction                                                                                                    | Rama: 1                                                                                                    | Taro Idenshi - t & Education - Tools - E dia Education - Tools - E dia Marketot Stock IOT Label  Norma Norma Particularia Standard Deselling                                                                                                    | Chat New Chat New Cha | T2 Items V24.000 Search Ge Ready   Plates Add to Order Add to Wish List                                                                                                    |
| っずつ配列<br>いらコピー<br>。                              | Interaction Divide Monte         Prod           Oligo Entry         Beliect All         Actions -           Image: Interaction of the second second seco                                                                                                    | i sucta à Services - Suppor                                                                                              | Taro Idenshi -  Taro Idenshi -  t & Education - Tools -  Stock CIT Later -  Romalization -  Nore -  Purification -  Sancted Deasting -  Banded Deasting -  Banded Dea | CRISP                                                                                                    | 22 Items V24.000      Search     Ge  Add to Order  Add to Order  R genome editing                                                                                                    |

#### [1つずつ配列名と配列をそれぞれ入力する方法]

5. 下記の様に配列名(2)と配列(3)を入力します。Tm値やGC含量が自動計算されます(4)。

本数を増やす場合は(⑤)に数字を入力します。Sequence欄の5'Mod/Internal/3'Mod, Mixタブ(⑥)をクリックすれば、修飾や混合塩基を追加す る事も出来ます。

IDT\* RNA Design

| Oligo Entry                                           | D                                       | uplex   Pxni | Ready   Plates             |
|-------------------------------------------------------|-----------------------------------------|--------------|----------------------------|
| Select All Actions: - 5 Items: 1                      | ; Co Bulk Input 🛎                       |              | 1 Items                    |
| 0 # 1 Random-1 * 0                                    | Add New 👻                               | Ť            | Add to Order               |
| Scale O                                               | Normalization                           |              | Add to Wish List           |
| 25 nmole DNA oligo -                                  | None                                    | *            |                            |
| Sequence # (5' → 3')                                  | Purification                            |              | нер                        |
| 5' Mod + Internal + 3' Mod + Mixed Bases +            | Standard Desalting                      | -            | 2                          |
| GCTAATAGGAAGGAGTTGATGCGGTTGTAGGAGGTGACACCGTA<br>TAAGA | Services                                | _            | Reduce crossfelk for surre |
| # Bases: 49 (Min:15 Max:60)                           | No services are available on this scale |              | qPCR multiplexing          |
| GC: 46.9% Tm: 67.2°C • DeltaG: 90.87 kcal/mole        |                                         |              | ZEN™ or TAO™               |

6. 合成スケールと精製グレードを確認したら、[Add To Order (見積もる)]もしくは、[Add To Wish List (一旦保存する)]をクリックして下さい。

ADD TO ORDER ►►► p.52 ADD TO WISH LIST ►►► p.53

#### [エクセルシートからコピーアンドペーストで一括でオーダーする方法] -※配列数が多い場合は、こちらの注文方法が便利です。

7. [Bulk Input] をクリック(⑦) すると、ポップアップページが現れます。

| Oligo Entry             |          |                 |              |    |
|-------------------------|----------|-----------------|--------------|----|
| □ Select All Actions: - | Items: 1 | ; Go            | Bulk Input 🛎 | 17 |
| # 1 Item Name     *     |          | Stock IDT Label | •            |    |
| Scale ()                |          | Normalization   |              |    |
| 25 nmole DNA oligo      | -        | None            | -            |    |

ポップアップページにエクセルシートからコピーアンドペーストを行います。

※ コピーアンドペーストを行う場合、エクセルシートでは隣り合ったセルに 配列・配列名を入力してください。分かりにくい場合は、MBLライフサ イエンスサイト(http://ruo.mbl.co.jp/bio/idt/how\_to\_order\_dna.html) に掲載している動画をご参照ください。

| Bulk Input                                                                                                    |                              |              |
|----------------------------------------------------------------------------------------------------|------------------------------|--------------|
| Questions about using this page? Watch a video demo of new features.                                                                                                    | :配列名                         | B列:配到        |
|                                                                                                    | 1 Random-1                   | GCTAATAGGA   |
| hoose a delimiter 1 Download an Excel template                                                                                                    | 2 Random-2                   | TCCGGCGTTC   |
| ab/Evral •                                                                                                    | 3 Random-3                   | GACAGOGATO   |
| ∧° 7 ⊾                                                                                                    | 4 Random-4                   | CAAGTTOCTO   |
|                                                                                                    | 5 Random-5                   | GCTCTAGTTC   |
|                                                                                                    | <ul> <li>Random-6</li> </ul> | 000000000    |
|                                                                                                    | 7 Random-7                   | ATCTGGAGC    |
| Random 11                                                                                                    | 8 Random-8                   | GTAAGACACO   |
| AAAGTGGGCTTTTGTATACGTACTTTGATTGGCTTGTC_rgGCCTGTACGAGT                                                                                                    | 9 Random-9                   | GCCCGACTT    |
| G                                                                                                    | 10 Random-1                  | 0 GTATCOGCC  |
| Random-12                                                                                                    | 11 Bandom-1                  | 1 AAAGTGGGCT |
| TGGTCCGGCAAGAATGCGGGAACGTACTACGCACGCGCAGGTGGAGC                                                                                                    | 12 Random-1                  | 2 TGGT00000  |
| Random-13                                                                                                    | 13 Random-1                  | 3 ATTCAAGOGT |
| ATTCAAGCGTCCTACAACCCCTCTTAGACAGATGATAGTCGCACTCGTCTCTGT                                                                                                    | 14 Random-1                  | 4 OGTGTCAGT  |
|                                                                                                    | 15 Random-1                  | 5 CGATGTTTA  |
| Random-14                                                                                                    | 16 Random-1                  | 6 OGGAGOGTT  |
| 3GTGTCAGTTTGAGGGCCTAGCCCGCGTTTGATTACCAGACAGGGATAACATC                                                                                                    | 17 Random-1                  | 7 TCAGATTCA  |
| LAL                                                                                                    | 19 Random-1                  | 8 A0000A00   |
| CONTRATOCOLOGICAL CONTRATOCOLOGICAL CONTRATOCO | 19 Random-1                  | 9 GTCTCAACAT |
| TAGAT                                                                                                    | 20 Randomn2                  | 0 0004640040 |
| Random-16                                                                                                    | LAN                          |              |
| CGGAGCGTTTCACGCATTGGACGATGGGAACCGTATCCCTTTCTTGTTTACTT                                                                                                    | エクセル                         | からコピー        |

8. 配列名・配列のみを入力すると、25 nmoleスケール・脱塩グレードで入力されます。スケールや精製グレードを指定したい場合は、エクセルシートのC列、D列(⑧)の様に、3列目、4列目にスケールや精製グレードの情報を入力してください。入力できる内容・記入方法はポップアップページの右欄(⑨)をご覧下さい。

|    |           |               | 8     |      |
|----|-----------|---------------|-------|------|
|    | A         | В             | C     |      |
| 1  | Random-1  | GCTAATAGGAA   | 100nm | HPLC |
| 2  | Random-2  | TCCGGCGTTGC   | 100nm | HPLC |
| 3  | Random-3  | GACAGOGATCA   | 100nm | HPLO |
| 4  | Random-4  | CAAGTTOCTGC   | 100nm | HPLO |
| 5  | Random-5  | GCTCTAGTTGG   | 100nm | HPLO |
| 6  | Random-6  | COCCCCCCCCCT/ | 100nm | HPLO |
| 7  | Random-7  | ATCTGGAGCAT   | 100nm | HPLO |
| 8  | Random-8  | GTAAGACACGA   | 100nm | HPLC |
| 9  | Random-9  | GCCCGACTTTT   | 100nm | HPLC |
| 10 | Random-10 | GTATCOGCCTC   | 25nm  | STD  |
| 11 | Random-11 | AAAGTGGGCTT   | 25nm  | STD  |
| 12 | Random-12 | TGGTCOGGCAA   | 25nm  | STD  |
| 13 | Random-13 | ATTCAAGOGTO   | 25nm  | STD  |
| 14 | Random-14 | GGTGTCAGTTT   | 25nm  | STD  |
| 15 | Random-15 | CGATGTTTAAT   | 25nm  | STD  |
| 16 | Random-16 | CGGAGCGTTTC   | 25nm  | STD  |
| 17 | Random-17 | TCAGATTCAAT   | 25nm  | STD  |
| 18 | Random-18 | ACGCACCAGAA   | 25nm  | STD  |
| 19 | Random-19 | GTCTCAACATO   | 25nm  | STD  |
| 20 | Random-20 | GOCAGAGCACT   | 25nm  | STD  |

| toose a delimiter 🛓 Download an Excel template                    |   | 9         |                             |
|-------------------------------------------------------------------|---|-----------|-----------------------------|
| ab/Excel •                                                        | ſ | Code      | Scale                       |
| GTATCCGCCTCTTTCCGAGGTGACCTCGAACCAGGTGCGGCTAGCACAGAGTA             |   | 25nm      | 25 nmole                    |
| GT                                                                |   | 100nm     | 100 nmole                   |
| Random-11                                                         |   | 250nm     | 250 nmole                   |
| 3                                                                 |   | 1um       | 1 µmole                     |
| Random-12                                                         |   | 5um       | 5 µmole                     |
| landom-13                                                         |   | 10um      | 10 µmole                    |
| TTCAAGCGTCCTACAACCCCTCTTAGACAGATGATAGTCGCACTCGTCTCTGT             |   | 4nmU      | 4 nmole Ultramer™           |
| kandom-14                                                         |   | 20nm()    | 20 nmole Litramer™          |
| GTGTCAGTTTGAGGGCCTAGCCCGCGTTTGATTACCAGACAGGGATAACATC              |   | PI        | RAGE LitramerTV             |
| dix<br>tandom-15                                                  |   | 050       | Of ample Camada             |
| GATGTTTAATCGGTTCTTAAATTTGATACGGGCGGGAGTGCTATCTACCCTG              |   | zonmo     | 25 nmole sameday            |
| IAGAT<br>Random-16                                                |   | Code      | Purification                |
| GGAGCGTTTCACGCATTGGACGATGGGAACCGTATCCCTTTCTTGTTTACTT              |   | STD       | Standard Desalting          |
| IA<br>tandom-17                                                   |   | PAGE      | PAGE ¥6.400                 |
| CAGATTCAATTCCTCCGATGGATTGGAGCATCTTTATATGCGAAATCAAA                |   | HPLC      | HPLC ¥6.400                 |
| andom-16<br>CGCACCAGAAAAGCTCGATTCGCTCCCGACGAGTAAGTTCCATCCGTCAGTAA |   | IFHPLC    | IF HPLC ¥6 400              |
| tandom-19                                                         |   | DMAGE     | Rilate Eree HRI C X10       |
| STCTCAACATCATCGCCACGTCTGCGGCCATTTGCACTGCCGCGGTCAGGCA              |   | DUAL HOLD | Duel HRI C V12 000          |
| kandom-20                                                         |   | DIOCUEL   | Duel 0405 4 UDI -           |
| SCCAGAGCACTAAGGATGCTGCACTTGTTTCCCACGGACTAAAGAGCG                  | * | PAUEHPLC  | VUBI PAGE & HPLC<br>¥20.100 |

- 9. 一旦25 nmole合成スケール・脱塩グレードで入力した後、一括で合成スケール・精製グレードを変更する事も可能です。Select All をクリック(⑩)し、ActionsからEdit を選択(⑪)します。変更画面がポップアップされますので、スケール、精製グレードそれぞれを変更して下さい。
- 10. 合成スケールと精製グレードを確認したら、[Add To Order (見積もる)] もしくは、[Add To Wish List (一旦保存する)]をクリックして下さい。

ADD TO ORDER ►►► p.52

ADD TO WISH LIST ►►► p.53

※ [Add To Order (見積もる)]は、[Shopping Cart]という見積もり提示 ページに入力内容が移るのみで合成までは行いません。「合成開始」には、 [Shopping Cart]から次ページ12.以降をご参照ください。書面にて見積 もりが必要な場合は、p.53の15.をご参照ください。

|                                | Actions: -                                    | Items: 20     | Go                 | Bulk Input 🕮     |
|--------------------------------|-----------------------------------------------|---------------|--------------------|------------------|
| 0                              | Edit                                          | 1             |                    |                  |
| 🗹 # 1 🛛 Ran                    | do Delete                                     |               | Stock IDT Label    |                  |
| Scale 🚯                        |                                               |               | Normalization      |                  |
| 25 nmole D                     | NA oligo                                      | •             | None               | •                |
| Sequence * (                   | 5° → 3')                                      |               | Purification       |                  |
| 5' Mod 👻 Inte                  | mal + 3' Mod +                                | Mixed Bases 👻 | Standard Desalting | •                |
| GCTAATA<br>AGGAGGT             | GGAAGGAGTTGAT<br>GACACCGTATAAG                | GCGGTTGT      | Services           | le on this scale |
| # Bases: 49 (M<br>GC: 46.9% Tm | in:15 Max:60)<br>67.2°C <b>©</b> DeltaG:-90.1 | 67 kcal/mole  |                    |                  |
|                                |                                               |               |                    |                  |
|                                | 20020                                         |               |                    |                  |

#### ◎ エラーについて

スケールに規定されている塩基数から外れてしまった場合は、下図左の様な案内が出ます。合成が難しいDNAに対しては、下図右の様な案内が表示されます。[Add To Order]、[Add To Wish List]のどちらを選択しても同じです。配列を変更しても構わない場合は、変更をお願いいたします。合成が難しいオリゴは、規定の納品量に満たない場合や合成出来ない場合もございます。

| Reperce # (P - 3)         Purification           Stad = Internal + 3 Mod +         Mixed Bases +           TGCGGTGTTGAGTECCCCCCC         Stadued Cesating           Stadued Decoderation         Stadued Cesating | 25 nmole DNA oligo                                             |                     |        | None                             | 1       |
|----------------------------------------------------------------------------------------------------|----------------------------------------------------------------|---------------------|--------|----------------------------------|---------|
| St Mod + Internal + 3' Mod + Mixed Bases + Standard Desalting                                                                                                    | Sequence (5 - 3)                                               |                     |        | Purification                     |         |
|                                                                                                    | 5' Mod + Internal + 3' Mod +                                   | Mixed B             | 3585 + | Standard Desalting               |         |
| ATAGATGAGCGGAGGCGTGCGGAG                                                                                                    | TGCGGTGTTGAGTTCCGG<br>ATAGATGAGCGGAGGCCG                       | GCTACGC<br>STGCGGAG | -      | Services                         |         |
| Baser: 00 (Min: 15 Mac60)<br>C: 57.5% Ten: 74.7% O DeltaGo-172.21 kcalimole                                                                                                    | # Bases: 00 (Min: 15 Max60)<br>GC: 57.5% Tm: 74.7*C O DeltaGo- | 172.21 kcal/mole    |        | No services are available on the | s scale |

| Digo Entry                                                                                                    |                                                                    |                                                       | Switch Back to the Classic Interface > |
|----------------------------------------------------------------------------------------------------|--------------------------------------------------------------------|-------------------------------------------------------|----------------------------------------|
| <ul> <li>Warning Runs of four or more G bases result in wh<br/>also known as a Guanine Tetrapiex. Manufacturing<br/>containing runs of six or more G bases, multiple rui</li> </ul> | nat is termed a cruci<br>g can be problemations or if the runs occ | form structure,<br>t for oligos<br>tur near the 5' or | 7 items                                |
| 3' end of the sequence. For additional information,<br>MacGregor in Biopolymers 45:427-434, 1998.                                                                                   | please reference P                                                 | oon and                                               | Help                                   |
|                                                                                                    | Change                                                             | Continuo                                              |                                        |

Update

- ウェブサイトの使い方
- 11. [Add To Order]をクリックした場合 は、[Shopping Cart]にDNAが入り ます。この状態でも、注文を変更する 事が出来ます。

| #1 Random-1                            |                                                                   | Delete                          | Edit                      | Add Complement                                         | Move to Wishlist                                   | Analyze        | ¥1,13 |
|----------------------------------------|-------------------------------------------------------------------|---------------------------------|---------------------------|--------------------------------------------------------|----------------------------------------------------|----------------|-------|
| Product:<br>Purification:<br>Sequence: | 25 nmole DNA Oligo<br>Standard Desalting<br>5'- CCA ACG AAA ACG   | Ships wi<br>Guarante<br>AGC GC  | thin:<br>ed Yiel<br>C GTG | 1 business day<br>d: 3 ODs = 7.4 nm<br>ACA ATT TAG GTT | length: 42<br>toles = 95 μgrams<br>Γ CGC TAA GCT - | 3.             |       |
| #2 Random-2                            |                                                                   | Delete                          | Edit                      | Add Complement                                         | Move to Wishlist                                   | Analyze        | ¥99   |
| Product:<br>Purification:<br>Sequence: | 25 nmole DNA Oligo<br>Standard Desalting<br>5'- CGC GAC CAT TCA   | Ships wi<br>Guarante<br>TAA CGT | thin<br>ed Yiel<br>CCA A  | 1 business day<br>d: 3 ODs = 8.3 nm<br>GA GTG GAT GTG  | Length: 37<br>noles = 95.1 µgran<br>Wish List(     | ns 保証収量<br>こ移動 |       |
| #3 Random-3                            | 削除                                                                | Delete                          | Edit                      | Add Complement                                         | Move to Wishlist                                   | Analyze 詳細解析   | ¥1,13 |
| Product:<br>Purification:<br>Sequence: | 25 nmole DNA Oligo<br>Standard Desalting<br>5'- CCT CCG GCG ATG   | Ships w<br>Guarante<br>AAT CGC  | 修正<br>eed Yiel<br>G ACC ( | 相補配列の<br># 3 ODs = 7.7 nm<br>CTC CGT TTA GGG           | 追加<br>noles = 98.9 µgran<br>3 CGA AAG TCC          | ns<br>3'       |       |
| #4 Random-4                            |                                                                   | Delete                          | Edit                      | Add Complement                                         | Move to Wishlist                                   | Analyze        | ¥89   |
| Product:<br>Purification:<br>Sequence: | 25 nmole DNA Oligo<br>Standard Desalting<br>5'- TTT GAT TGA ACT G | Shi<br>Gui合店<br>GCA Wa          | 成が糞<br>trnin              | <sup>進</sup> しい配列は<br>gs と表示さ                          | ' ^ngth: 33<br>s = 98 µgrams<br>れます                |                |       |
| #5 Random-5                            | Delete                                                            | Edit Wa                         | imings                    | Add Complement                                         | Move to Wishlist                                   | Analyze        | ¥94   |

12. 日本のお客様は、(⑫) をご選択下 さい。(⑬) に Promotion Code を 入力することが出来ます。価格(⑭) は、注文完了後に oligo@mbl.co.jp からメールでお送り致します。注文 内容の確認が終わりましたら、[Check Out] ボタンをクリック(⑮) して下 さい。

| #20 Random-20                          |                                                                | Delete                           | Edit                         | Add Complement                                         | Move to Wishlis                     | t Analyze                       | ¥837                          |
|----------------------------------------|----------------------------------------------------------------|----------------------------------|------------------------------|--------------------------------------------------------|-------------------------------------|---------------------------------|-------------------------------|
| Product:<br>Purification:<br>Sequence: | 25 nmole DNA Oligo<br>Standard Desalting<br>5'- AAC GAG CAG CG | Ships wi<br>Guarante<br>A ATG AA | thin:<br>eed Yiel<br>A TAC ( | 1 business day<br>d: 3 ODs = 10 nm<br>CTT GCT GCC T -3 | Length: 31<br>oles = 94.8 µgra<br>' | ams                             |                               |
| Ship order when                        | complete (single shipmen                                       | 1) (12)                          |                              |                                                        |                                     |                                 |                               |
| Promo Code                             | G0 <b>13</b>                                                   |                                  |                              | (                                                      | Shipping                            | SubTotal<br>and Handling<br>Tax | ¥22,680 JP<br>Inquir<br>¥0 JP |
|                                        |                                                                |                                  |                              |                                                        |                                     | Total                           | Inquir                        |
|                                        |                                                                |                                  |                              |                                                        |                                     |                                 | Continue Shopping             |
|                                        |                                                                |                                  |                              |                                                        | (                                   | 15                              | Checkout                      |
|                                        |                                                                |                                  |                              |                                                        |                                     |                                 | Delete All Items              |
|                                        |                                                                |                                  |                              |                                                        |                                     |                                 | Save To Wish List             |
|                                        |                                                                |                                  |                              |                                                        |                                     |                                 |                               |

- 送付先情報と支払先情報の確認を行います。[Paper Spec Seet]を選択(⑥)し、[Continue]をクリック(⑦)してください。
   この欄が空白の方は次ページ◎送付先情報と支払先情報の入力についてをご覧ください。
- ※ 住所変更の際はoligo@mbl.co.jpまでご連絡 ください。

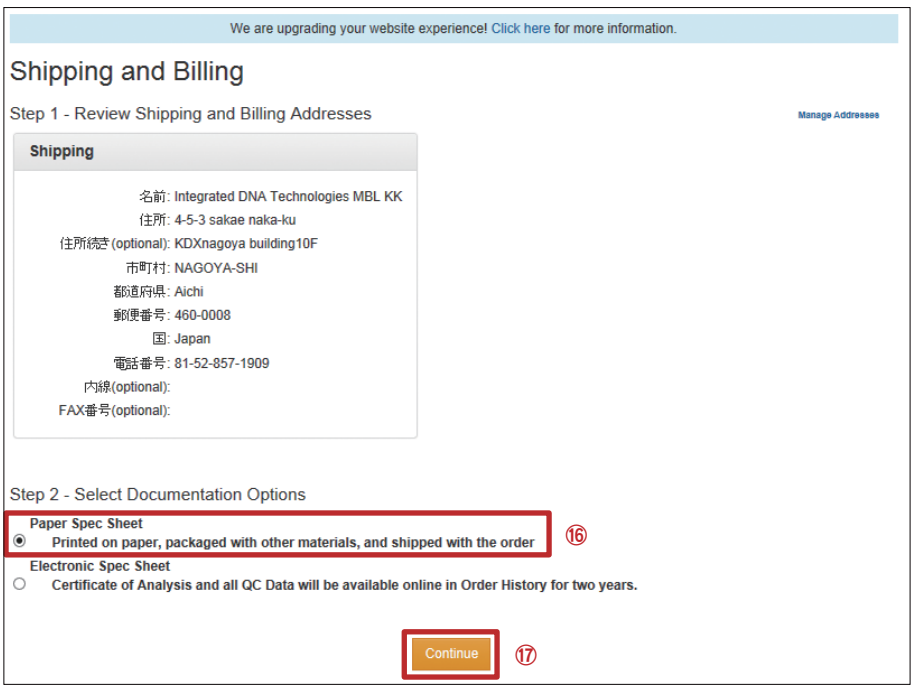

- 15. [Submit] (18) をクリックして、発注完了です。翌営業日までに確認書 をお送りする予定です。送られてこない場合は、oligo@mbl.co.jpまでお 問い合わせください。その際は、メール件名に「注文確認」と入力してく ださい。
- ※ 事前に書面にて見積が必要な場合は、Note欄に「Request Quote」とご記入下さい。 合成開始前にメールにてお見積りをお送りさせて頂き、承認頂いてから合成を開始致 します。

| Automotive | Information                                                                                                    |  |
|------------|----------------------------------------------------------------------------------------------------|--|
| Notes:     | Please contact Customer Care at 886-3-327.<br>9168 if you have special instructions regarding the delivery of your order. |  |
|            |                                                                                                    |  |

16. [Add To Wish List] をクリックした 場合は、[Wish List]に注文内容が入 ります。[Shopping Cart]に対して情 報は少ないですが、チェックボックス を用いて一括で処理が出来ます。注 文を完了するには、[Shopping Cart] を経由する必要があります。

|                                     |                                             |                                        | Taro Idens                  | ni 🗾 💌                    | 🗭 Chat                             | Now                           | ₩0 Items ¥              | £0             |
|-------------------------------------|---------------------------------------------|----------------------------------------|-----------------------------|---------------------------|------------------------------------|-------------------------------|-------------------------|----------------|
| Order Me                            | nu Products & Services*                     | Support & E                            | Wish List<br>ducation → Too | <del>はここか</del> ら<br>s→   | ら選択出来                              | ます。<br>Search                 |                         | Go             |
| Wish L<br>Please choo               | ist<br>ose items to add or delete           |                                        |                             |                           |                                    |                               |                         |                |
| Search V     Item nar     Saved Ord | Wish List (The wishlist default         me: | s to items adde<br>Start date:<br>まずは、 | d in the last six           | nonths. Use<br>En<br>ツクして | the search fur<br>d date:<br>下さい。  | action to locat               | e older item<br>Clear S | is.)<br>Search |
| Saved Iter                          | ns<br>Sequence                              | J                                      | [                           | escription                |                                    | Date Created                  | Qty                     |                |
| Random-20                           | CGAAATTTGGAGCTA                             | GATTCTAACGG                            | TTGAAGACGAA                 | 25 nmole DI               | NA Oligo                           | 10/29/2014<br>1:22:46 PM      | 1                       |                |
| Random-19                           | ACTGGAGACTTACCTAGCACA                       | ACAGAACCGCT                            | TTCGGCTCGCGC                | GACGTCCAT                 | TCTCAT <sup>25</sup> nm            | ole DNA 10/29                 | /2014<br>46 PM 1        |                |
| Random-18                           | CCGCAGAGCCGCTACGGG                          | AAATTGAATAA                            | GATCGGTTCTCG                | CGATAAAAT                 | AA <sup>25</sup> nmole DI<br>Oligo | NA 10/29/2<br>1:22:46         | 014<br>PM 1             |                |
| Random-17                           | ACGGAATCAGTCTAG                             | CACCGCTACT                             | AACCCACCGA                  | 25 nmole DN               | IA Oligo                           | 10/29/2014<br>1:22:46 PM      | 1                       |                |
| Random-16                           | CGCCACGGAGTAACTC                            | TACAGTGTACC                            | ATCTACTAGGCA                | AGAA25 nmc                | le DNA Oligo                       | 10/29/2014<br>1:22:46 PI      | 1<br>// 1               |                |
| Random-15                           | GCAATCCACGCAGGC                             | TAAATCATCGT                            | TCTATGATCCTAC               | AA 25 nmole               | DNA Oligo                          | 10/29/2014<br>1:22:46 PN      | 1                       |                |
| Random-14                           | GTAAGTGCCGGGATAGAA                          | CGTTGAAATTG                            | AGGATCTGGAAT                | AAGTAGAAA                 | A25 nmole DN                       | 10/29/2<br>A Oligo<br>1:22:45 | 014<br>PM 1             |                |
| Random-13                           | ATCGAAACAAAAGCCG                            | CAGAATAAGT                             | GATTATGGCCAA                | AAGG25 nm                 | ole DNA Oligo                      | 10/29/201<br>1:22:45 P        | 4<br>M 1                |                |
| Random-12                           | CGGACACTGCTACA                              | CTATCCTTAAG                            | GTGTGCCG 2                  | 5 nmole DNA               | Oligo                              | 10/29/2014<br>1:22:45 PM      | 1                       |                |
| Random-11                           | GCAGTGGGTTGCGTATGAAT                        | AGTTGCATTCG                            | CTATACAGCAGC                | GAAAGGTGT                 | GGTAG <sup>25</sup> nm<br>Oligo    | ble DNA 10/29<br>1:22:4       | /2014<br>45 PM 1        |                |
|                                     |                                             |                                        | Delete Check                | ed Items                  | Order Che                          | cked Items                    | 0 Item(s) Se            | lected         |

# ◎ 送付先情報と支払先情報の入力について

記入が完了しましたら[Continue]を クリック(19)してください。別途 日本語での登録を、弊社よりお送り いたします「初回注文時確認書」に て行わせて頂く場合があります。何 度もお手数をお掛けし申し訳ござい ません。入力完了後は、Shopping Cartのページ(前ページ11.)に戻 ります。

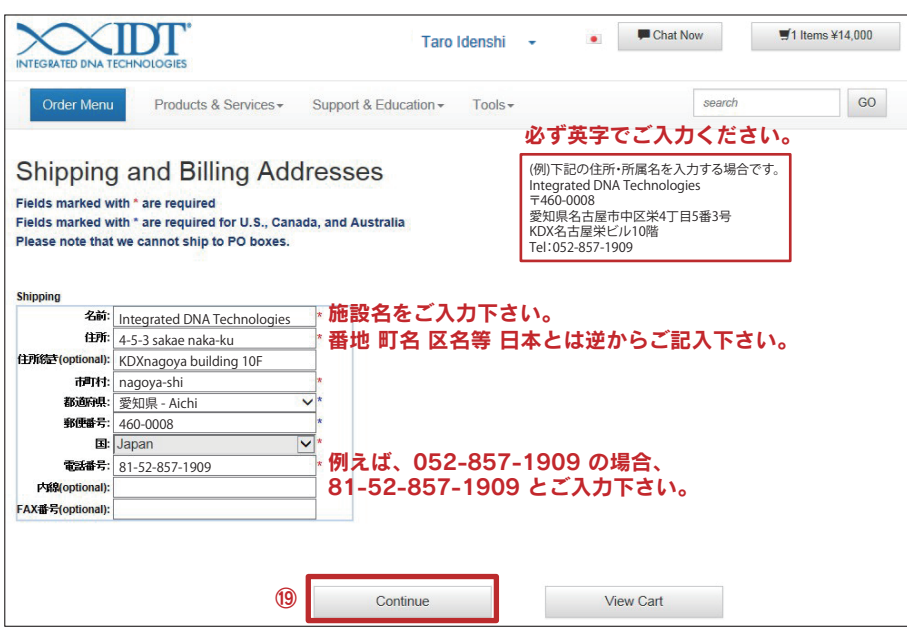

# 2. Ultramer<sup>®</sup> DNA合成 (チューブ納品)

- 1. IDT ウェブサイト (http://www.idtdna.com/site) から ログインし、[Order Menu]タブをクリックして下さい。 (p.47参照)
- 2. Order Menuページの [Ultramer Oligos (up to 200 bases)] (①) をクリックして下さい。

# [エクセルで管理している場合や、一括で登録する場合]

 右記の3種の注文方法から1つをご選択下さい。まずは、 最も使い勝手の良いc.[Excel or Text Paste Entry]を 説明いたします。

- DNAをエクセルシートよりコピーし、Order Oligoページの最下部にある "Please do not enter synthesis..." という箇所(2)に貼り付けます。
- ※ コピーアンドペーストを行う場合、エクセルシートで は隣り合ったセルに配列・配列名を入力してください。 分かりにくい場合は、MBLライフサイエンスサイト (http://ruo.mbl.co.jp/bio/idt/how\_to\_order\_ultramer. html) に掲載している動画をご参照ください。

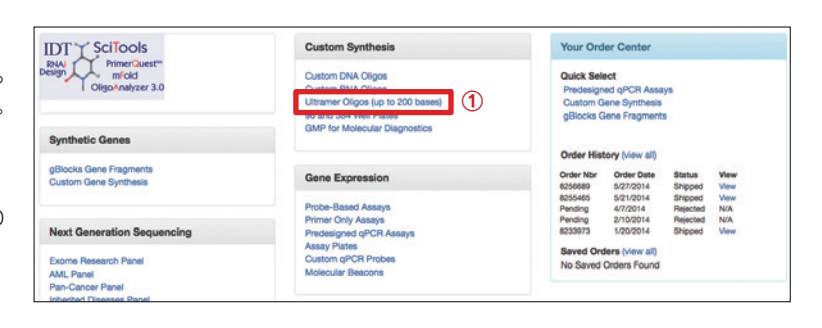

| Single Entry                                                                                                    |                                  |
|----------------------------------------------------------------------------------------------------|----------------------------------|
| <ul> <li>Enter long, unmodified sequences one at a time</li> <li>a.1本のみの発注や、修飾Ultramerを合成する場合に使用</li> <li>Multiple Entry →p.</li> <li>Number of Items: GO</li> </ul>                                                                                                    | 月します<br>55 8.へ                   |
| b.本数を指定して、個別入力します →p.t<br>Excel or Text Paste Entry                                                                                                    | 56 11.へ                          |
| Paste multiple sequences from Excel or a text file directly into the websi<br>c.エクセルで管理している場合や、一括で登録する場合に                                                                                                    | <sup>te.</sup><br>ご使用します         |
| Order Oligos                                                                                                    |                                  |
| Expand to this many items Duplex @Paste Go                                                                                                    |                                  |
| 25 mole 15-80 bases 100 mole 10-90 bases 220 mole, 1 umole, 5 umole, 10 umole=5-100 bases 4 mole, 20 mole Utrame=45-200 bases PAGE Utrame=45-200 bases PAGE Utrame=45-200 bases PAGE Utrame=45-200 bases 4 mole, 20 mole Utrame=45-200 bases 4 mole, 20 mole Utrame=45-200 bases 4 mole, 20 mole Utrame=45-200 bases 4 mole, 20 bases 4 mole, 20 mole Utrame=45-200 bases 4 mole, 20 bases 4 mole, 20 mole Utrame=45-200 bases 4 mole, 20 mole Utrame=45-200 bases 4 mole, 20 mole Utrame=45-200 bases 4 mole, 20 mole Utrame=45-200 bases 4 mole, 20 bases 4 mole, 20 mole, 20 m | ADD TO ORDER<br>ADD TO WISH LIST |
| Format                                                                                                    |                                  |
| Excel (tab-delimited)          Excel (tab-delimited)       •         4 nmole Ultramer <sup>™</sup> DNA Oligo       •         Purification:       •         Standard Desating       •         Image: Standard Desating       •         Image: Standard Desating                                                                                                    |                                  |

- 5.DNAを貼り付けた後、指定した通りの本数になっている かどうか確認して下さい(③)。もし本数がズレている 場合は、「改行」がどこかに入っている可能性がありま す。例えば、10本の Ultramer をコピーアンドペース トすると # of Lines 10 と表示されます。
- 合成スケールと精製方法の選択(④)が完了したら、[Add To Order (見積もる)]もしくは、[Add To Wish List (一 旦保存する)]をクリックします。

ADD TO ORDER ►►► p.52

ADD TO WISH LIST ►►► p.53

※ [Add To Order (見積もる)]は[Shopping Cart]という見積もり提示ページに入力内容が移るのみで合成までは行いません。「合成開始」には、[Shopping Cart]から次ページ12.以降をご参照ください。書面にて見積もりが必要な場合は、p.53の15.をご参照ください。

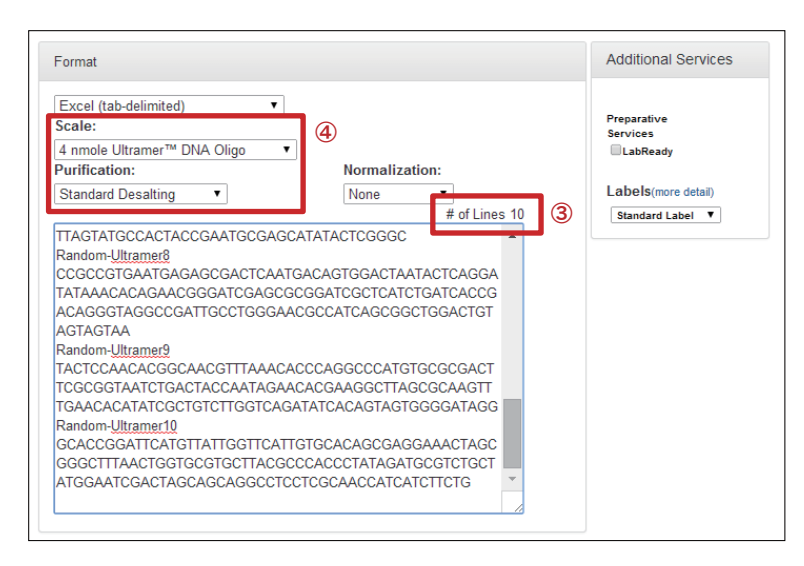

7. [Add To Order]、[Add To Wish List]のどちらを選択した場合でも、注文内容に留意事項が ある場合は、右記の様に注意書きが入ります。注意書きに従って、注文内容を変更して下さい。

また、合成が難しいDNAに対しても、右記の様な案内が表示されます。 配列を変更しても構わない場合は、変更をお願いいたします。稀に、規定の納品量に満たない 場合や合成出来ない場合がございます。

|                                                                                   |                                                                             |                                     | Purification:                                                          |                   |
|-----------------------------------------------------------------------------------|-----------------------------------------------------------------------------|-------------------------------------|------------------------------------------------------------------------|-------------------|
| 4 nmole Ultram                                                                    | er™ DNA Oligo                                                               |                                     |                                                                        |                   |
| Normalization                                                                     | None •                                                                      |                                     |                                                                        |                   |
| Sequence Name                                                                     | Random-Ultramer6                                                            |                                     | Bases:41                                                               |                   |
| Notes: Please do /<br>The elign length of 41                                      | nof enter synthesis instructions or<br>is not in the allowed range for this | product, it must t                  | 3"<br>e 45 or more bases and 200 or fewer b                            | uses in length    |
|                                                                                   |                                                                             |                                     |                                                                        |                   |
| order Oligos                                                                      |                                                                             |                                     |                                                                        |                   |
| Order Oligos<br>m Warnings<br>Due to the complexity of n                          | nanufacturing aligns with poly base                                         | runs, additional                    | ies and/or reduced guarantees may ap                                   | uply to this olig |
| Order Oligos<br>m Warnings<br>Due to the complexity of n<br>you have any question | nanufacturing eligos with poly base<br>5, please contact IDT Custom         | runs, additional<br>er Support at + | tes andfor reduced guarantees may ap<br>65 6775 9187 or aziacustcare@i | oly to this oligi |

#### [1本のみの発注や、修飾Ultramerを合成する場合]

8. a.[Single Entry]を選択して下さい。

| 9. | 合成スケールと | 精製方法  | (6)、 | 配列名  | (6)、  | 配列  | (7) |
|----|---------|-------|------|------|-------|-----|-----|
|    | をそれぞれ入力 | ・選択し  | て下さ  | い。発注 | Eする オ | 本数を | 増や  |
|    | したい場合は、 | (8) に | 数字を  | 入力し、 | G0 t  | モクリ | ック  |
|    | します。    |       |      |      |       |     |     |

10. 修飾がある場合は、ページ下部の修飾したい位置 (5'mods,internal,3'mods)をクリック(⑨) します。タ ブ内の情報が選択されますので、[ADD]をクリックし て下さい。例えば、5'mods内の5'FAMの[ADD]をク リックすると、[/56-FAM/]がDNA配列の5'末端側に 追加されます。Mix塩基も(⑩) から追加できます。こ の様に修飾を行い、最後に[Add To Order (見積もる)] もしくは[Add To Wish List (一旦保存する)]をクリッ クします。

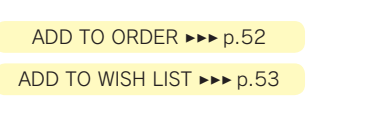

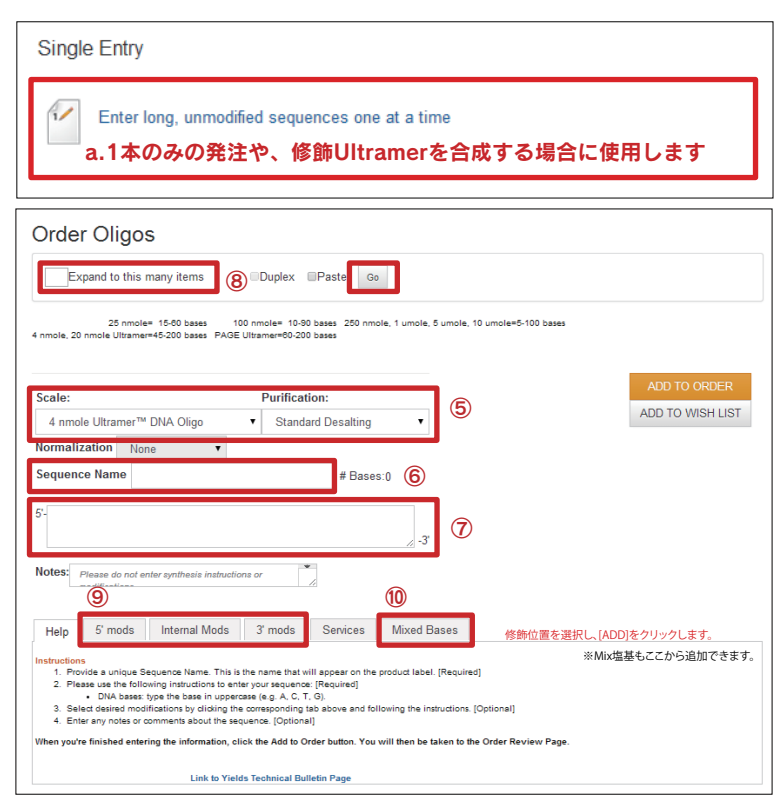

#### [DNAの発注を行う方法(個別入力)]を選択する場合

11.右記 b.[Multiple Entry] に発注したい本数を入力 (⑪) し、[GO]をクリック (⑫) して下さい。

| b.本数を指定して、       | 、個別 | 入力します |
|------------------|-----|-------|
| Multiple Entry   |     |       |
|                  | 1   | 12    |
| Number of Items: |     | GO    |

12. 合成スケール、精製方法は一括で選択できます(13、
 (4)。個別に設定する場合は(15)で選択します。配列
 名及び配列を入力(16、17)し、これを繰り返します。
 その後[Add To Order (見積もる)]もしくは [Add To Wish List (一旦保存する)]をクリックして下さい。

#### ADD TO ORDER ►►► p.52

ADD TO WISH LIST ►►► p.53

| Order Oligos                                                           |                                                                                                    |                  |
|------------------------------------------------------------------------|----------------------------------------------------------------------------------------------------|------------------|
| 4 Expand to this many items                                            | Duplex Paste Go                                                                                    |                  |
| 25 nmole= 15-80 bases 1<br>4 nmole, 20 nmole Ultramer=45-200 bases PAG | 00 nmole= 10-90 bases 250 nmole, 1 umole, 5 umole, 10 umole=5-100 bases<br>E Ultramer=60-200 bases |                  |
| Change Scale 4 nmole Ultramer™ DNA Oligo                               | 13                                                                                                 | ADD TO ORDER     |
| Change Normalization: None V                                           | (14)                                                                                               | ADD TO WISH LIST |
| Scale:                                                                 | Purification:                                                                                      |                  |
| 4 nmole Ultramer™ DNA Oligo                                            | Standard Desalting     (15)                                                                        |                  |
| Normalization None <b>v</b><br>Sequence Name                           | Bases:0 16                                                                                         |                  |
| 5'-                                                                    | 3 1                                                                                                |                  |
| Notes: Please do not enter synthesis instructi                         | ons or                                                                                             |                  |
|                                                                        |                                                                                                    |                  |
| Scale:                                                                 | Purification:                                                                                      |                  |
| 4 nmole Ultramer™ DNA Oligo                                            | Standard Desalting                                                                                 |                  |
| Normalization None <b>v</b><br>Sequence Name                           | Bases:0 16                                                                                         |                  |
| 5'-                                                                    |                                                                                                    |                  |

#### 3. RNA 合成 (チューブ納品)

- 1. IDT ウェブサイト (http://www.idtdna.com/site) から ログインし、[Order Menu]タブをクリックして下さい。 (p.47参照)
- Order Menuページの [Custom RNA Oligos] (①) を クリックして下さい。

| IDT SciTools                                    | Custom Synthesis                                                                                                    | Your Order Center                                                                          |
|-------------------------------------------------|----------------------------------------------------------------------------------------------------|--------------------------------------------------------------------------------------------|
| RNA Prime?cuest**<br>mfold<br>OligoAnalyzer 3.0 | Custom RNA Ofigos<br>Outsom RNA Ofigos<br>Oficial of Origon (go to CO Dises)<br>86 and 384 Weit Patats<br>6 GMP for Molecular Disgnostics | Ouick Select<br>Predesigned qPCR Assays<br>Custom Gene Synthesis<br>gBlocks Gene Fragments |
|                                                 |                                                                                                    | Order History (view all)                                                                   |
| gBlocks Gene Fragments<br>Custom Gene Synthesis | Gene Expression                                                                                                    | Order Nbr Order Date Status View<br>6256689 5/27/2014 Shipped View                         |
|                                                 | Prohe-Based Assava                                                                                                    | 8255465 5/21/2014 Shipped Wew                                                              |

3.1 ~数百本のRNAオリゴを発注できます。[1つずつ配列名と配列をそれぞれ入力する方法]は4.を、[エクセルシートからコピーアンドペーストで一括でオーダーする方法]は6.をご覧下さい。 ※RNAの注文には、独特の表記方法が必要ですが、webページで簡単に変更できます。(次ページ参照)

[1つずつ配列名と配列をそれぞれ入力する方法]

 4. 下記の様に配列名(2)と配列(3)を入力します。DNA形式で入 力した場合は[Convert to RNA](3-a.)をクリックしてください。 Tm値やGC含量が自動計算されます(4)。 本数を増やす場合は(5)に数字を入力します。Sequence欄の 5'Mod/Internal/3'Mod, Mixタブをクリックすれば、修飾や混合塩基 を追加する事も出来ます。

5. 合成スケールと精製グレードを確認したら、[Add To Order (見積も る)]もしくは、[Add To Wish List (一旦保存する)]をクリックし て下さい。

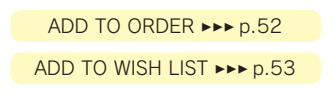

| Oligo Entry                              |                |                                             |      |
|------------------------------------------|----------------|---------------------------------------------|------|
| Select All Selected: -                   | Items: 3       | Go Bulk Input                               | ¥.   |
| # 1 RondomRNA-1 *                        | 82             | Stock IDT Label 🔹                           | Ê    |
| Scale 🟮                                  |                | Normalization                               |      |
| 3 100 nmole RNA oligo                    | ¥              | No normalizations are available on<br>scale | this |
| Sequence ♥ (5' → 3')                     |                | Purification                                |      |
| 5' Mod 🗸 Internal 🗸 3' Mod 🗸             | Mixed Bases 🕶  | Standard Desalting                          | •    |
| rCrArGrGrUrGrCrArGrArArArUrGrAr<br>GrArG | CrUrUr         | Services                                    |      |
| # Bases: 21 (Min:10 Max:90)              | Convert to RNA | 3)-a.                                       | Q    |
| GC: 47.6% Tm: 53.6°C ODeltaG:-37.09 kca  | Il/mole 4      | Analytical RP-HPLC ¥11.000                  |      |
|                                          |                | Conductivity Measurement ¥0                 |      |
|                                          |                | Fluorometric Scan (ABS/EM)                  | -    |
|                                          |                | 4                                           | •    |

#### [エクセルシートからコピーアンドペーストで一括でオーダーする方法] ※配列数が多い場合は、こちらの注文方法が便利です。

6. [Bulk Input] をクリック(⑥) すると、ポップアップページが現れます。 **Oligo Entry** Select All Actions: -Items: 1 Go Bulk Input 🛎 6 Stock IDT Label • #1 Item Name \* 0 俞 Scale 6 Normalization ポップアップページにエクセルシートからコピーアンドペーストを行います。 Bulk Input Quest ns about using this pa Choose a delimiter 📥 Do A列:配列名 B列:配列 ペースト エクセルからコピ 7. 配列名・配列のみを入力すると、25 nmoleスケール・脱塩グレードで入 力されます。スケールや精製グレードを指定したい場合は、エクセルシー トのC列、D列(⑦)の様に、3列目、4列目にスケールや精製グレードの 情報を入力してください。入力できる内容・記入方法はポップアップペー ジの右欄(8)をご覧下さい。

|    |              | $\overline{O}$ |        |       |  |  |  |
|----|--------------|----------------|--------|-------|--|--|--|
| 4  | A            | в              | С      | D     |  |  |  |
| 1  | RondomRNA-1  | rCrArGrGrUrGr  | 100nmR | STD   |  |  |  |
| 2  | RondomRNA-2  | rOnArOrUrOrGr  | 100nmR | STD   |  |  |  |
| 3  | RondomRNA-3  | rUrUrArArGrGr  | 100nmR | STD   |  |  |  |
| 4  | RondomRNA-4  | rArCrUHUHUrGr  | 100nmR | RNASE |  |  |  |
| 5  | RondomRNA-5  | rCrCrArGrCrCr  | 100nmR | RNASE |  |  |  |
| 6  | RondomRNA-6  | rCrGrGrCrArUr  | 250nmR | STD   |  |  |  |
| 7  | RondomRNA-7  | rGrGrArUrGrAr  | 250nmR | STD   |  |  |  |
| 8  | RondomRNA-8  | rGrCrGrArGrCr  | 250nmR | STD   |  |  |  |
| 9  | RondomRNA-9  | rGrCrUrArCrAr  | 250nmR | STD   |  |  |  |
| 10 | RondomRNA-10 | rGrArGrGrCrAr  | 250nmR | STD   |  |  |  |

| Questions about using this page? Watch a video demo of new features.                                                                                                    |         |                             |
|----------------------------------------------------------------------------------------------------|---------|-----------------------------|
| Choose a delimiter 🚣 Download an Excel template                                                                                                    | 8       |                             |
| Tab/Excel •                                                                                                    | Code    | Scale                       |
| Rendom RNA. 4 in Cran Cold In Concean Cran Ard In Cran Cold In Lin Cran Co                                                                                                    | 100nmR  | 100 nmole RNA oligo         |
| RondomRNA-2 rCrArCrUrCrGrUrUrUrCrCrArGrArCrUrCrUrCrCrGrGrA                                                                                                    | 250nmR  | 250 nmole RNA oligo         |
| RondomRNA-3 rUrUrArArGrGrCrUrUrArCrGrArUrGrGrArCrGrUrArArCrUrC                                                                                                    | 1umR    | 1 umole RNA oligo           |
| RondomRNA-4 rArCrururursrCrurArGrUnArArCrCrArArCrUrUrArGrA<br>RondomRNA-5 rCrCrArGrCrCrCrCrGrArUrArArUrArCrCrArArGrA                                                                                                    | 5umR    | 5 umole RNA oligo           |
| RondomRNA-6 rCrGrGrCrArUrGrAA/ArCrUrGrGrCrCrArCrUrCrGrC/UAA/GrCrGrGrU/CrU<br>RondomRNA-7 rGrGrArUrGrAG/GrGrCrUrCrGr/UAA/GrCrGrA/UAA/GrCrGrGrU/CrU<br>RondomRNA-8 rGrCrGrArUrGrCrUrUrGrCrUrUrGrCrUrUrUrGrGrA/UAA/GrCrArU | 10umR   | 10 µmole RNA oligo          |
| RondomRNA+9rGrCrUrArCrArGrArUrUrCrCrUrCrUrCrUrUrGrUrUrArU                                                                                                    | Code P  | urification                 |
| RondomRNA-10 rGrArGrGrCrArUrCrUrCrArArGrGrGrCrCrCrGrUrUrUrC                                                                                                    | STD S   | tandard Desalting           |
|                                                                                                    | DHACE D | Alasa Dasa UDI O 640 400 00 |

- ※ コピーアンドペーストを行う場合、エクセルシートでは隣り合ったセルに配列・配列名を入力してください。分かりにくい場合は、MBLライフサイエ ンスサイト (http://ruo.mbl.co.jp/bio/idt/how\_to\_order\_ultramer.html) に掲載している動画をご参照ください。
- 8. 一旦100 nmole合成スケール・脱塩グレードで入力した後、一括で合成 スケール・精製グレードを変更する事も可能です。Select All をクリック (9)し、ActionsからEdit を選択(10)します。変更画面がポップアップ されますので、スケール、精製グレードそれぞれを変更して下さい。変更後、 変更が適用されているかどうか、確認して下さい。

| ongo Ei    | ici y      |        |    |               |          |       |
|------------|------------|--------|----|---------------|----------|-------|
| Select All | Actions: - | Items: | 20 | Go            | Bulk Inj | out 🛎 |
| 9          | Edit       | 10     |    |               |          |       |
| # 1 Rando  | Delete     |        |    | Stock IDT Lab | el 🔻     | 8     |
| Scale O    |            |        |    | lormalization |          |       |

10. 合成スケールと精製グレードを確認したら、[Add To Order(見積もる)] もしくは、[Add To Wish List(一旦保存する)] をクリックして下さい。

| ADD | ТО | ORDER | *** | p.52 |
|-----|----|-------|-----|------|
|     |    |       |     |      |

ADD TO WISH LIST **>>>** p.53

#### ◎ DNA/RNAをIDT指定の記載方法に変換する場合

RNAをウェブサイトに入力する際、IDTでは「rN」という表記方法を用いています。 例えばRNAを発注する時は、右記のような表記である必要があります。 → rUrArUrCrUrCrUrCrG

IDTウェブサイトでは、DNAの形式で入力を行っても一度にRNAの表記に変更する機能があります。

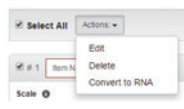

[Select All]をチェックした後、[Action]→[Conver To RNA]の順にクリックしてください。

# 4. DNA合成/Ultramer<sup>®</sup> DNA合成 (プレート納品)

1. IDT ウェブサイト (http://www.idtdna.com/site) から IDT SciTools RNAI Design mfold OligoAnalyzer 3.0 **Custom Synthesis** Your Order Cent ログインし、[Order Menu] タブをクリックして下さい。 Custom DNA Oligos Custom RNA Oligos Quick Select (p.47参照) 96 and 384 Well Plates Synthetic Genes 2. Order Menuページの [96 and 384 well Plates] (1) Blocks Gene Fragment Custom Gene Synthesis をクリックして下さい。 Gene Expres Ordering Loading Options Modifications 3. 右記リストから必要なプレートを選択し、[order] (2) をクリックして ください。 Standard DNA Plate Oligos 96-well plates require a minimum order of 24 oligos 384-well plates require a minimum order of 96 oligos 2 Product Pricing Length 25 nmole DNA Plate Oligo ¥18 JPY / Base 15 - 60 Bases Order 100 nmole DNA Plate Oligo ¥40 JPY / Base 10 - 90 Bases Order 250 nmole DNA Plate Oligo ¥80 JPY / Base 5 - 100 Bases Order ¥160 JPY / Base 1 umole DNA Plate Oligo 5 - 100 Bases Order Ultramer® DNA Plate Oligos 96-well plates require a minimum order of 24 oligos 384-well plates require a minimum order of 96 oligos Product Pricing Length 4 nmole Ultramer®; DNA Plate Oligo ¥64 JPY / Base 45 - 200 Bases Order 4. 例) 25 nmole Plateをオーダーします。 20 nmole Ultramer® DNA Plate Oligo ¥128 JPY / Base 45 - 200 Bases Order (③) エクセルファイルをアップロードする場合は[File Upload]を、コ Sub-Nanomole Plate Oligos ピーアンドペーストで配列を入力する場合は[Paste Entry]を選択しま Sub-nanomole plates require a minimum order of 288 oligos. す。 Product Pricing Length (④) Email Addressを入力して下さい。このアドレス宛に納品量等の詳 200 picomole Ultramer® DNA Plate Oligo ¥24 JPY / Base 45 - 200 Bases Order 細情報をお送りします。 ¥16 JPY / Base 15 - 60 Bases 500 picomole DNA Plate Oligo Order (5) Plate Typeを選択して下さい。Mixプレートの場合はこちらをご参 照下さい。 Plate Entry (View online tutorial) (⑥) プレートへのローディング方向を選択できます。 Plate Entry Info ·Column(A1、B1、C1…):A1から順に縦一列にローディングされます。 ·Rows(A1、A2、A3…):A1から順に横一列にローディングされます。 Select how you would like to load oligos into your plate. Explicit load ・Explicitly Entered:ロードするwellを自由に設定できます。 Choose Entry Method column Select Flate Well Type 96 Well Plate Rows Explicitly Entered Choose Loading Scheme Column (A1, B1, C1...) 
(6) Email oligo@mbl.co.j  $\bigcirc$ 

初めてご入力される場合は、(③)をupload、(⑥)を Columnもしくは Rows でのご入力をお勧めします。選択後、Next(⑦)をクリックします。

# エクセルファイルのアップロード ※ [File Upload] を選択

- 5. 下記をそれぞれ選択します。選択後、Next(⑧)をクリックします。
  - (<mark>a</mark>.)合成スケールを選択します。
  - (**b**.) 精製グレードを選択します。
  - (c.) CE(キャピラリー電気泳動)で純度を測定します(有料)。
  - (d.) 各ウェル全量納品するか、等量納品するかを選択できます。合
  - 成スケールによって指定できる量が変わります。
  - (**e**.) プレートの形状を選択します。(p.4参照)
  - (f.) Dryをご選択下さい。

※Wetをご選択頂いた場合、20,000円の発送料がかかってしまいますの でご注意ください。

 内容(⑨)を確認後、[Enter Sequences]をクリック(⑩) し、配列入 カ画面へと進んで下さい。

|    | Plate Entry (View                                                  | online tutorial)                                              |           |            |          |      |
|----|--------------------------------------------------------------------|---------------------------------------------------------------|-----------|------------|----------|------|
|    | Loading Info                                                       |                                                               |           |            |          |      |
|    |                                                                    |                                                               |           |            |          |      |
| a. | Select Synthesis Scale<br>25 nmole DNA Oligo V                     | Choose Oligo Amount Per Well<br>Full Yield                    | d.        |            |          |      |
| b. | Select Purification Standard Desalting CE Service for Plate Oligos | Select Plate Type<br>Deep Well Plate  Select Shipping Options | e.<br>¢   |            |          | 8    |
| c. | (additional charge)                                                | Ury •                                                         | <u>''</u> | Start Over | Frevious | Next |

| Plate Entry (View online tutorial)                                                                                                    |                                                                                                    |          |                 |
|----------------------------------------------------------------------------------------------------|----------------------------------------------------------------------------------------------------|----------|-----------------|
| Review and Additional Notes                                                                                                    |                                                                                                    |          |                 |
| Place review your selection before entering the plate wells Plate Review Loading Scheme: Rove (A1, A2, A3) Amount Ple Platiculars Standard Dealing Synthesis Seals: Smich DNA Plate Oligo Stappen Qulote. Dy Ship Remainder: No | Weil Type: Full Yield<br>If Err Welt: 0 mn<br>centration: 0 Jul<br>al Volume: 0 Jul<br>E Service: No |          |                 |
| Documentation: Email<br>Additional Notes                                                                                                    | Plate Type: Deep Well                                                                                |          | 10              |
|                                                                                                    | Start Over                                                                                           | Previous | Enter Sequences |

ウェブサイトの使い方

この画面でエクセルファイルをアップロードします。1シートにつき1プレートのみの記載をお願いします。また、そのシート名がプレート名になります。余分なシートは削除して頂きますようお願い致します。

| 記入例け去記です | WellPosition | Name          | Sequence         |
|----------|--------------|---------------|------------------|
|          | A1           | Example Seq 1 | AGAGCCCTTTAGAGAG |
|          | A2           | Example Seq 2 | AGAGCCCTTTAGAGAG |
|          | A3           | Example Seq 3 | AGAGCCCTTTAGAGAG |
|          | A4           | Example Seq 4 | AGAGCCCTTTAGAGAG |
|          | A5           |               |                  |
|          | A6           |               |                  |
|          | A7           | Example Seq 7 | AGAGCCCTTTAGAGAG |
|          | A8           | Example Seq 8 | AGAGCCCTTTAGAGAG |
|          | A9           | Example Seq 9 | AGAGCCCTTTAGAGAG |

Column, Rowsをご選択頂いた場合は、well position の記載は必要あり ませんので、[配列名][配列]の2列のデータをアップロードして下さい。 Explicitly Enteredを選択頂いた場合は、[Well position][配列名][配列] の3列のデータをuploadして下さい。ウェルを空にしたい場合、配列名 と配列を「空白」にして下さい。

 アップロード後、右記のような画面が表示されます。プレートをクリックすると、詳細データを確認できます。 さらにwellをクリックすると、配列の情報も確認できます。[Add Plates]をクリック(①)するとshopping cartに移動します。

※稀に"You must supply the amount in nanomoles." と表示 され、次のステップへ進めなくなりますが、プレートをクリッ クし、中身を確認することで解消されます。

内容が確認できましたら、Check outをクリック(2)して下さい。プレートの内容を修正したい場合は、[Edit](1)から修正できます。

10. 送付先情報と支払先情報の確認を行います。[Ship order when complete]と [Paper Spec Sheet] を選択し、[Continue] をクリックし てください。 この欄が空白の方はp.53 © 送付先情報と支払先情報の入力についてをご

この側川空日の方はp.53 ◎ 広門先情報と文払先情報の人力についてを。 覧ください。 Pie Uplaad

Nuttiger fanse Crinty is performent using Macronal Exter (any,

I. Bach workshoft It Excel represents a single plate The name of the plate is determined by the name of each workshoet.

A works excel thread is care in the tile by right College on the shear's bail and selecting rester.

A work excel thread is care to devince and the edomical and the end of the plate is determined by the name of each workshoet.

Well position must be supplied on: Explicitly loaded plate. The well position column will be general on row and column loading.

Upload File: (View file upload lutorup)

Vier Comm.

File The work explicitly a superior of the supplied later by the second later by the second later b

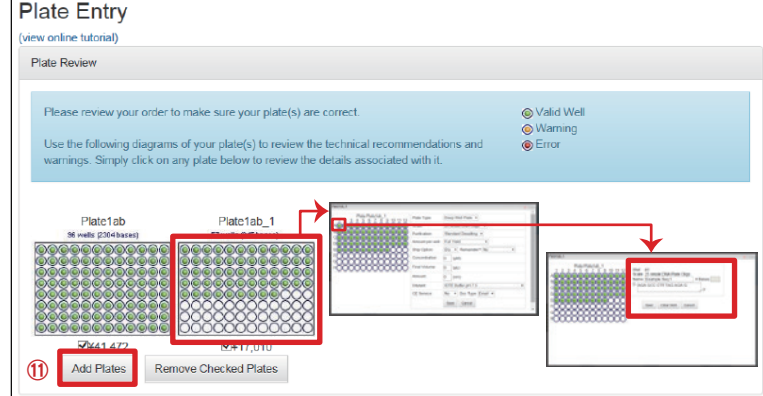

Plate Entry

Shopping Cart

Select All

irrent Order as of 2015/08/28 10:24:03 午前 (MPDT)

# 1 Plate1ab T. ¥41,47 Email Cart/Quote Promo Code 95 well Plate Expected Ship Date 2015/09/01 Product Αρρίγ Guarant ed Yield Ship Dry 25 nmole DNA Plate Oligo Order Summary Shipping Option Scale Full Yield Subtotal ¥58,482 JPY Тах # 2 Plate1ab\_1 T OT ¥17,010 Total TBD 13 96 well Plot **┉ 米国またはシンガポール** Produ 国内への納期です。 Purification Standard Desalting Guaranteed Yield No Guarantee 25 nmole DNA Plate OI日本へは1~3日程 Shipping Option Ship Dry Scale 余分にかかります。 Amount Full Yield Shipping and Billing s. Click here to give us your fe Shipping Address Billing Address egrated DNA Technologies MBL KK Integrated DNA Technologies MBL KK Order Summary 4-5-3 sakae naka-ku 4-5-3 sakae naka-ku KDXnagoya building10F KDXnagoya build Subtotal ¥57,330 JPY NAGOYA-SHI, 宏知県 - Aichi 460-0008 nagoya-shi, 贺知県 - Aichi 460-0008 Tax ¥0 JPY Total Inquire Delivery Preference Ship order when complete (single ship ted on paper, packaged with other materials, and shipped with the orde . is and all QC Data will be available online in Order History for two Secure Checkout

Your opinion is important to us. Click here to give us your feedback on the new ordering experience.

Delete Selected 🖨

12

- 11. Submit Orderをクリックして、発注完了です。翌営業日までに確認書を お送りする予定です。送られてこない場合は、oligo@mbl.co.jpまでお問 い合わせください。その際は、メール件名に「注文確認」と入力してくだ さい。
- ※ 事前に書面にて見積が必要な場合は、Note欄に「Request Quote」とご記入下さい。 合成開始前にメールにてお見積りをお送りさせて頂き、承認頂いてから合成を開始致 します。

Notes

Order Summary

¥67,330 JPY ¥0 JPY

# エクセルファイルのコピー&ペースト ※ [Paste Entry]を選択

- 12. 下記をそれぞれ選択します。選択後、Next (14) をクリックします。
  - (a.) 合成スケールを選択します。
  - (b.) 精製グレードを選択します。
  - (c.) CE(キャピラリー電気泳動)で純度を測定します。(有料)
  - (d.) 入力形式を選択します。「paste data from Excel (tab)」を選 択して下さい。エクセルからのコピー&ペーストで入力できます。
  - (e.) 各ウェル全量納品するか、等量納品するかを選択できます。合
  - 成スケールによって指定できる量が変わります。
  - (f.) プレートの形状を選択します。
  - (g.) Dryをご選択下さい。
    - ※Wetをご選択頂いた場合、20,000円の発送料がかかってしまいますの でご注意ください。
  - (**h.**) プレート名を指定します。
- 13. 内容 (15) を確認後、[Enter Sequences]をクリック (16) して下さい。

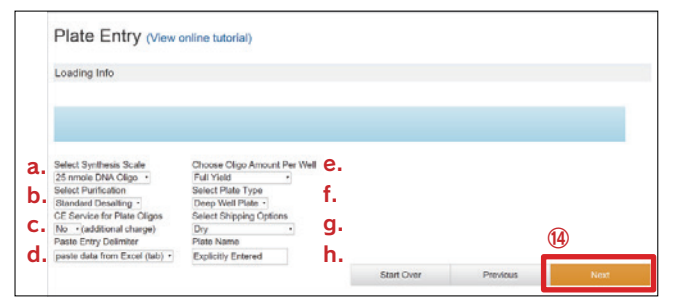

| wiew and Additional Notes                            |                                 |      |   |
|------------------------------------------------------|---------------------------------|------|---|
| Nease review your selection before entering the plat | z web                           |      |   |
| FARE IVENEW                                          |                                 | (15) |   |
| Loading Scheme Rows (A1, A2, A3) Ar                  | nount Per Well Type: Full Yield |      |   |
| Sunthesis Scale 25 mode DNA Plate Olino              | Concentration 0 mM              |      |   |
| Shoping Dation: Dry                                  | Final Volume: Disl.             |      |   |
| Ship Remainder: No                                   | CE Service: No                  |      |   |
| Documentation: Email                                 | Plate Type: Deep Well           |      |   |
|                                                      |                                 |      | ~ |

14. この画面で配列情報をアップロードします。

入力後は[Enter]キーを押して下さい。ノート欄は用いないで下さい。エ ラーが出てしまう恐れがあります。

入力方法は2つありますが、1回の注文ではどちらか1方のみをご使用下さい。

a. 「Choose a Format (⑦)」にて、[Excel(tab-delimited)]を選択し、エ クセルファイルからコピー&ペーストを行なって下さい。(推奨)

b. [Choose a Format (⑰)] にて、[name;sequence;note] または [name,sequence,note]を選択し、配列名、配列をそれぞれセミコロンや コロンで区切って直接書き込んで下さい。ウェルを空にしたい場合は、空 白もしくはemptyとご記載下さい。

| Plate Entry                                                                                                    |                                                                                                    |  |  |  |
|----------------------------------------------------------------------------------------------------|----------------------------------------------------------------------------------------------------|--|--|--|
| (view online tutorial)                                                                                                    |                                                                                                    |  |  |  |
| Ordering Instructions<br>Pross Enter after each line term.<br>Avoid using the delimiter in Notes. Doing so will cause the order to be<br>You can add the items to your order in two different ways. Use only OI<br>1. Oogr and Paste Term a test editor such as Notepac. Do not use<br>characteres and hidden formatting that will cause the order to fail<br>OR<br>2. Type directly into the test hos below.<br>3. Emply Wells can be specified by patting the word "empty" in the<br>4. An example test file can be found here. | inaccurate.<br>NE of these methods:<br>Word or any other aardprocessor - wordprocessors add hidden<br>I<br>wellposition and/or sequence columns |  |  |  |
| Choose a Format:                                                                                                    | Additional Services                                                                                                    |  |  |  |
|                                                                                                    | There are no services available for this product.                                                                                               |  |  |  |
| Entries                                                                                                    |                                                                                                    |  |  |  |
|                                                                                                    |                                                                                                    |  |  |  |
|                                                                                                    |                                                                                                    |  |  |  |
|                                                                                                    |                                                                                                    |  |  |  |
|                                                                                                    |                                                                                                    |  |  |  |
|                                                                                                    |                                                                                                    |  |  |  |
| 9                                                                                                    | lart Over Submit                                                                                                    |  |  |  |

15. アップロード以降は前ページ8.~をご参照ください。

#### ◎ Entries 欄への記載方法について

ローディング方法で、ColumnもしくはRowsを選択した場合は、右記の ように入力する必要があります。

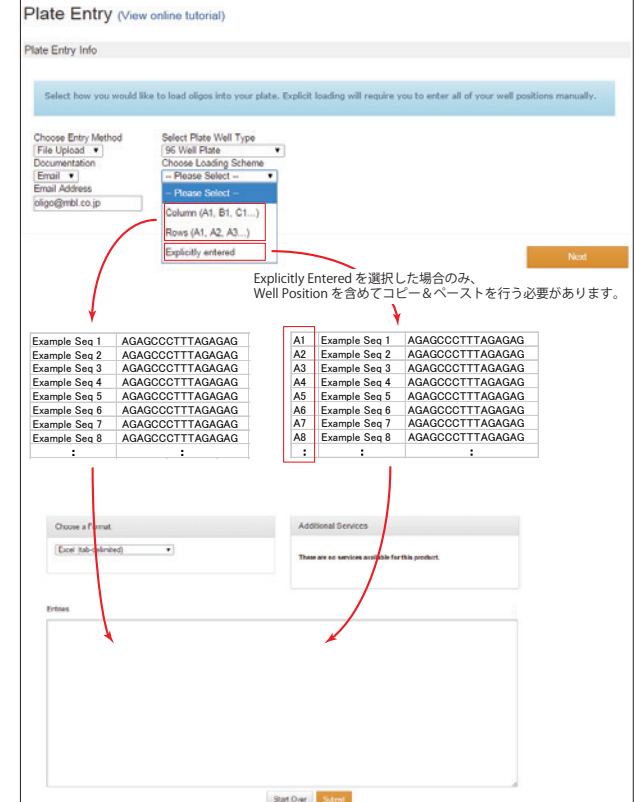

#### ◎ 等量納品に関して

1. 等量納品をご依頼の場合は、[Choose Oligo Amount Per Well]にて、 [Normalized in NMoles]を選択してください。

| Plate Entry (View of                                                                                                    | online tutorial)                                                                                |                                               |                            |               |
|----------------------------------------------------------------------------------------------------|-------------------------------------------------------------------------------------------------|-----------------------------------------------|----------------------------|---------------|
| Loading Info                                                                                                    |                                                                                                 |                                               |                            |               |
|                                                                                                    |                                                                                                 |                                               |                            |               |
| The desired units of oligonuc<br>oligo be loaded or a certain a                                                                                     | leotides that will be loaded into each w<br>amount (concentration) to match your                | rell of the plate. One can e<br>requirements. | ither specify that the ful | yield of each |
| Select Synthesis Scale<br>25 mmole DNA Oligo<br>Select Purification<br>Standard Desaiting<br>CE Service for Plate Oligos<br>No  (additional charge) | Choose Oligo Amount Per Well<br>Normalized in NMoles  Full Yield<br>Normalized in NMoles<br>Dry | Start Over                                    | Previous                   | Next          |
|                                                                                                    |                                                                                                 |                                               |                            |               |

2. 右記のような画面に遷移しますので、Amount(10)に納品量を記入し、 Next (10)をクリックします。等量化出来ない量の場合、[The maximum nanomole amount on the 25 nmole scale is X nanomoles. (X:数字)] と表示されます。

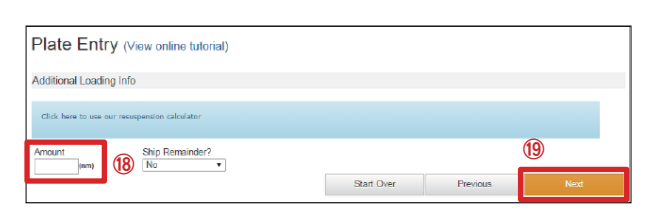

#### 等量化出来る量は右表を参照して下さい。

 例) 100nmoleスケールで合成を行った場合、30~60 merであれば、30 mole/well まで 指定できます。

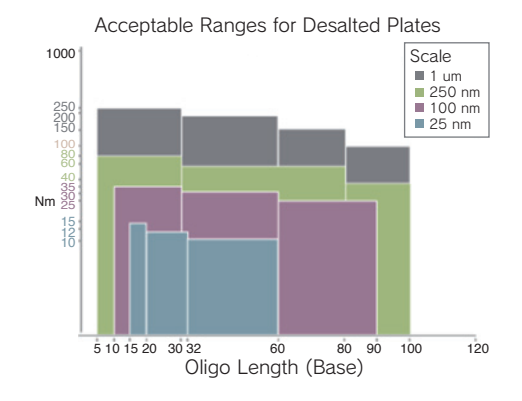

# 5. PrimeTime<sup>®</sup> プレデザイン

- 1. IDT ウェブサイト (http://www.idtdna.com/site) から ログインし、[Order Menu] タブをクリックして下さい。 (p.47参照)
- 2. Order Menuページの [Predesigned qPCR Assays] (1) をクリックして下さい。

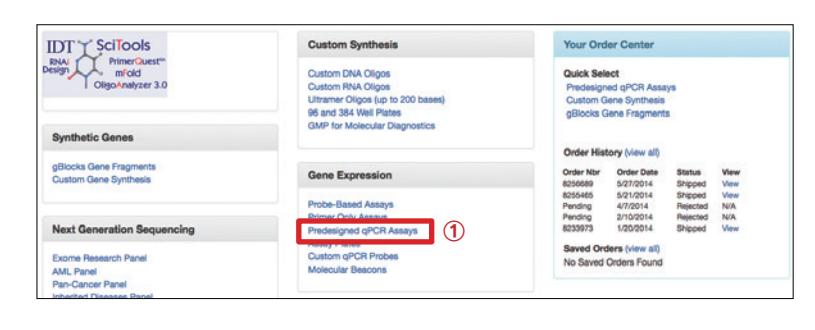

IDT now offers PrimeTime qPCR Assays that are guaranteed to work for human, mouse, and rat transcriptomes. All PrimeTime qPCR Assays consist of two primers and a hydrolysis probe. All three components are combined into a single tube and shipped in 2–4 business days. Each undergoes 100% QC by mass spectrometry, with all QC results provided free of charge on the IDT website.

Primers Alone. Primers for these assays are also available without probe, for use with intercalation dyes such as SYBR and EvaGreen. For prim

+ Default Assay Configuration

Specie: 🖲 Human 🔘 Mouse 🔘

 Default Assay Configuration
 ⑤-d.

 ⊛ 5' nuclease, probe included
 ⑤-d.

 □ Intercalating dyes, primers only
 ⑤-e.

Products & Services + Support & Education + Tools +

efault Assay Configuration, choose "Intercalating Dyes, Primers only"

Assay ID

+ Hs.PT.58.2145446

<u>З-с.</u>

Go

iness days. Each oligo

※チェックを

Exact Match

6

確認

Searc

# プレデザイン Assaysの発注を行う方法

- 3. Assay を検索します。 ※[Assay ID]がわかっていて、かつ複数ある場合は次ページ (Batch 方式) をご覧下さい。
- (1) [Basic]になっていることを確認します(2)。
- (2) [Gene Symbol]または[RefSeq]または[Assay ID]の キーワードを入力します(③)。※どれか一つ以上で検索で きます。

(a.) HGNCで認可された遺伝子名と遺伝子シンボル。 NCBIのデータベースやEntrez Geneで登録された遺伝 子名 (例 HPRT1)

(b.) NCBIが提供する Reference Sequence。※RefSeq IDでの検索が有効です (例 NM\_000194)。

- (c.) IDTのPrime Time Assay ID (例 Hs.PT.58.2145446)。
- (3) [Species] 生物種を選択します(④)。
- (4) [Default Assay Configuration] 検出方法を選択します (5)。 (d.) [5' nuclease, probe included]…プローブ法 (PCR-ハイブリダイゼーション法) (e.) [Intercalating dyes, primers only]…インターカレーター法
- (5) [Exact Match]のチェックを確認してください。Gene SymbolやRefSeqの一部しかわからない場合は、チェックをはずすことで曖昧な検索ができます。
- (6) [Search]をクリック(6) してください。

#### 4. 検索結果が表示されます。

- (1) 合成スケール、色素、PrimerとProbeの比率を変更 したい場合は、[Assay Configuration] 列の[Std, FAM/ ZEN/IBFQ, P:P2]をクリック(⑦)します。変更がな い場合は、4.(5)へお進みください。
- ※ Standardから Mini スケールへは、ここで変更します。
- ※ 検索結果からの選択時のポイントは次ページをご参照く ださい。
- (2) ウィンドウが開きますので、[Scale]、[Dye-Quencher Mod]、[Primer to Probe Ratio]を選択します。
- ※[Primer to Probe Ratio]はPrimerとProbeの比率のことで、通常 は2:1になっています。例えば、ddPCRで4:1するなど、用 途に合わせた比率に変更することができます。
- (3) 全てのセットを同じ条件に変更する場合は(8) に チェックを入れます。選択した行のセットのみ変更する 場合はチェックを外します。
- (4) [Save Changes] (9) をクリックします。
- (5) 購入したいセットにチェックを入れます(10)。左上 のマスにチェックを入れると一括で全ての行をチェッ クすることができます。
- (6) [Add to Order (見積もる)] (11) をクリックします。
- ※ 配列情報は納品時に同梱される Spec sheet に記載されます。

#### PrimeTime qPCR Assays

PrimeTime qPCR Assays

Hein

3-b.

alone under

3-a.

2 Hatch Basic

Gene Symbol RefSeq

HPRT1 + NM\_000194

IDT now offers PrimeTime qPCR Assays that are guaranteed to work for human, mouse, and rat transcriptomes. All PrimeTime qPCR Assays consist of two primers and a hydrolysis probe. All three components are combined into a single tube and shipped in 2-4 business days. Each oligo indergoes 100% QC by mass spectrometry, with all QC results provided free of charge on the IDT websit

Primers Alone. Primers for these assays are also available without probe, for use with intercalation dyes such as SYBR and EvaGreen. For primers alone, under Default Assay Configuration, choose "intercalating Dyes, Primers only".

| Ge   | ene Symbol RefSe         | q                                      | Assay ID                    |             | Species 🖲 Human  🗍 Mo                         | ouse 🔘 Rat      | Exact Match                                                           |
|------|--------------------------|----------------------------------------|-----------------------------|-------------|-----------------------------------------------|-----------------|-----------------------------------------------------------------------|
|      | + NM_0                   | 002237                                 | +                           | +           | Default Assay Configurati                     | on              | Search                                                                |
|      |                          |                                        |                             |             | <ul> <li>Intercalating dyes, prime</li> </ul> | rs only         | Add to Order                                                          |
|      |                          |                                        |                             |             |                                               |                 |                                                                       |
| Disp | aying 2 results for > I  | RefSeq: NM_00                          | )2237                       |             |                                               | ≜ Ex            | port 🛛 🔻 Filter 🔒 🔒 Compar                                            |
| Disp | Naying 2 results for > N | RefSeq: NM_00                          | NCBI Gene Symbol O          | Ref Seq # 0 | Detects All Variants O                        | Exon Location   | port Y Filter A Compan                                                |
| Disp | Assay ID C<br>Assay ID C | RefSeq: NM_00<br>Gene Query O<br>KCNG1 | NCBI Gene Symbol O<br>KCNG1 | Ref Seq # 0 | Detects All Variants  (1) Yes                 | Exon Location O | port Filter Compar<br>Assay Configuration<br>Std, FAM/ZEN/IBFO, P:P 2 |

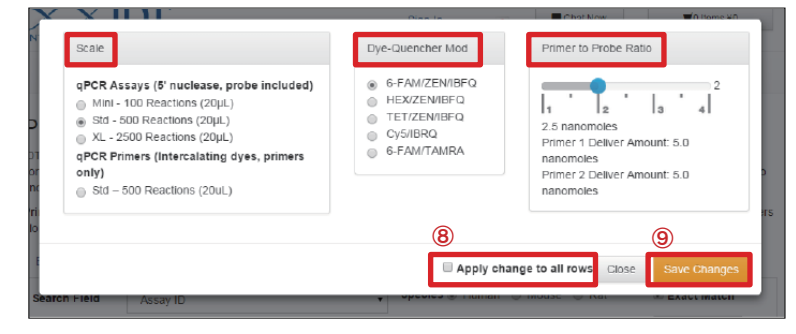

#### PrimeTime qPCR Assays

IDT now offers PrimeTime qPCR Assays that are guaranteed to work for human, mouse, and rat transcriptomes. All PrimeTime qPCR Assays consist of two primers and a hydrolysis probe. All three components are combined into a single tube and shipped in 2–4 business days. Each oligo undergoes 100% QC by mass spectrometry, with all QC results provided free of charge on the IDT website

Primers Alone. Primers for these assays are also available without probe, for use with intercatation dyes such as SYBR and EvaGreen. For prin alone, under Default Assay Configuration, choose "intercatating Dyes, Primers only".

| B    | asic Batch H                                                              | elp                  |                    |              |                                                                                               |                      |                                 |
|------|---------------------------------------------------------------------------|----------------------|--------------------|--------------|-----------------------------------------------------------------------------------------------|----------------------|---------------------------------|
| G    | ene Symbol RefSei<br>+ NM_C                                               | <b>q</b><br>002237 + | Assay ID           | + Defaul     | S ● Human ○ Mou<br>It Assay Configuratio<br>uclease, probe include<br>realating dyes, primers | nse  Rat n Rat sonly | Exact Match Search Add to Order |
| Disp | Displaying 2 results for > RefSeq: NM_002237 ▲ Export ▼ Filter Ji Compare |                      |                    |              |                                                                                               |                      |                                 |
|      | Assay ID 🕄                                                                | Gene Query 🕄         | NCBI Gene Symbol 3 | Ref Seq # 0  | Detects All Variants 3                                                                        | Exon Location 3      | Assay Configuration 3           |
|      | Hs.PT.58.38926088                                                         | KCNG1                | KCNG1              | NM_002237(1) | Yes                                                                                           | 2 - 3                | Std, FAM/ZEN/IBFQ, P:P 2        |
|      | Hs.PT.58.4149148                                                          | KCNG1                | KCNG1              | NM_002237(1) | Yes                                                                                           | 1 - 2                | Std, FAM/ZEN/IBFQ, P.P.2        |

5. 注文を確定する場合は、[Check Out (注文)]ボタンを クリック(⑫) して下さい。確定しない場合は[Actions] をクリックし、ブルダウンから[Move to Wishlist(一 旦保存する)]をクリック(⑬) すると[Wish List]に注 文内容が入ります。[Shopping Cart]に対して情報は少 ないですが、チェックボックスを用いて一括で処理が出 来ます。ただ、注文を完了するには、[Shopping Cart] を経由する必要があります。

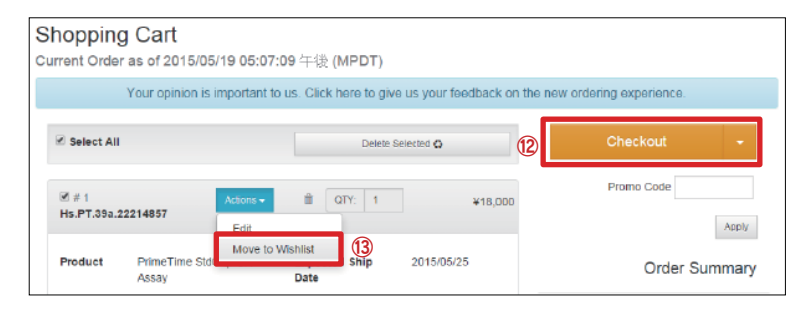

IDT now offers PrimeTime qPCR Assays that are guaranteed to work for human, mouse, and rat transcriptomes. All PrimeTime qPCR Ass

Primers Alone. Primers for these assays are also available without probe, for use with intercalation dyes such as SYBR and EvaGreen. For p alone, under Default Assay Configuration, choose "intercalating Dyes, Primers only".

IDT now offers PrimeTime qPCR Assays that are guaranteed to work for human, mouse, and rat transcriptomes. All PrimeTime qPCR Assays

undergoes 100% QC by mass spectrometry, with all QC results provided free of charge on the IDT website

under Default Assay Configuration, choose "Intercalating Dyes, Prime

consist of two primers and a hydrolysis probe. All three components are combined into a single tube and shipped in 2-4 business days. Each oligo

Primers Alone, Primers for these assays are also available without probe, for use with intercalation dives such as SYBR and EvaGreen. For prime

ers only

※選択不要

Species 
Human Mouse Rat

Intercalating dyes, primers only

Default Assay Configuration

5' nuclease, probe included 2.

onsist of two primers and a hydrolysis probe. All three components are combined into a single tube and shipped in 2–4 business days. Each oligo indergoes 100% QC by mass spectrometry, with all QC results provided free of charge on the IDT website.

Species 
Human 
Mouse 
Rat

5' nuclease, probe included Intercalating dyes, primers only

Default Assay Configuration

Exact Match

Search

※チェックを

Exact Match

Search

(15)

確認

6. 送付先情報と支払先情報の確認についてはp.52の14.以降をご覧ください。

# [Assay ID] がわかっていて、且つ複数ある場合(Batch方式)

- 7. 検索します。
- (1) [Batch]をクリックします。
- (2) 入力形式は [Assay ID]を選択します。
   [Assay ID]…IDTのPrime Time Assay ID(例 Hs.PT.58.2145446)。
- (3) [Search Field] (個) に[Assay ID]を入力します。直 接入力するか、もしくはお持ちのフォーマットからコ ピーし、貼り付けてください。
- (4) [Species] 生物種は 選択しなくても検索できます。(5) [Default Assay Configuration] 検出方法を選択しま
  - す。 (a.) プローブ法 (PCR-ハイブリダイゼーション法) (b.) インターカレーター法
- (6) [Exact Match]をチェックしていることを確認してく ださい。
- (7) [Search]のタブをクリック(15) してください。

8. 検索結果が表示されます。この後の操作方法は前ページ4.以降と同様です。

# ◎ Assay IDに含まれる情報

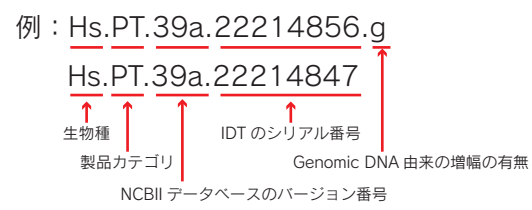

<生物種> Hs: Homo Sapience (human) Mm: Mus Musculus (mouse) Rn: Rattus Norvegicus (rat)

<製品カテゴリ> PT: PrimeTime<sup>®</sup>

PrimeTime gPCR Assays

Gene Symbol Gene Symbol

PrimeTime qPCR Assays

Batch Help

Search Field 🚺 Assay ID

Hs.PT.39a.22214847

Hs.PT.39a.22214845

Hs PT 39a 22214836 Hs PT 39a 22214857

Basic Batch Help

Search Field

< Genomic DNA由来の増幅の有無>

g: イントロンを含む増幅サイズが短いので、Genomic DNAが混入した場合、増幅する恐れがあります。

gs: プローブがエキソンジャンクションに設計してありますので、プローブ法ではGenomic DNAを増幅しませんが、インターカレーター法ではGenomic DNAが混入した場合、増幅する恐れがあります。

空欄:Genomic DNAが混入していても増幅しません。

#### ◎ 複数のSearch結果から選択するときのポイント

- Assay IDに "g"や "gs" がないこと
   ① "g"や "gs" がないものは genomic DNA からの増幅を考慮する必要がありません。
   ② "gs" はプローブ法のみで選択することが可能です。
- [Detects all variants] が[Yes] になっていること
   ①NCBIで登録されている Variant を全て検出することができます。

> 上記2つの条件を満たし、かつ、Search結果で上位に表示されているセットをお勧めしています。

# ◎ Search 結果の補足

[Ref Seq #]の行の括弧内の数字にマウスを合わせます と、VariantのRef Seq NoとそのLocation情報が得ら れます。

| Disp | laying 4 results for > F | RefSeq: NM_00 | 1235               | Transcript Le<br>NM_001235 | ocation<br>2-3     | <u>≞</u> Eq     | oort 🔻 Filter 🔒 Compare  |
|------|--------------------------|---------------|--------------------|----------------------------|--------------------|-----------------|--------------------------|
|      | Assay ID 🕄               | Gene Query 🕄  | NCBI Gene Symbol 3 | Re NM_001207014            | 3-4 Ali Variants 🕄 | Exon Location 3 | Assay Configuration 3    |
|      | Hs.PT.56a.26865778       | SERPINH1      | SERPINH1           | NM_00120701 (2)            | Yes                | 3 - 4           | Std, FAM/ZEN/IBFQ, P:P 2 |
|      | Hs.PT.56a.38408400       | SERPINH1      | SERPINH1           | NM_001235(2)               | Yes                | 3-5             | Std, FAM/ZEN/IBFQ, P:P 2 |
|      | Hs.PT.56a.23113578       | SERPINH1      | SERPINH1           | NM_001235(2)               | Yes                | 5-6             | Std, FAM/ZEN/IBFQ, P:P 2 |
|      | Hs.PT.56a.3873370.g      | SERPINH1      | SERPINH1           | NM_001235(2)               | Yes                | 1 - 3           | Std, FAM/ZEN/IBFQ, P.P.2 |

#### ◎ 複数のSearch 結果の例

(a) [Assay ID]に"g"がなく、[Detects All Variants]が[Yes] なので一番上を選択。

| (b) 一番上は [Detects | All Variants]が[No]なので二番目 |
|-------------------|--------------------------|
| を選択。              |                          |

| (c-1) [Assay ID]に "g' | 'がついてるが、 | 候補が一つだけな |
|-----------------------|----------|----------|
| のでこのセットを選             | 択        |          |

(c-2) [Assay ID] に "g" がついているが、全ての候補に "g" がついているので、一番上のセットを選択

(c-3) [Assay ID]に "g" がついているが、全ての候補に "g" がついているので、上位であることと [Detects All Variants] が [Yes] であることから一番上のセットを選択

|             | Assay ID 🕄                                                                                                    | Gene Query 🕄                                                   | NCBI Gene Symbol 6                                         | Ref Seq # 🕄                                                                           | Detects All Variants 3                          | Exon Location 🔁                             | Assay Configuration 🔁                                                                                                    |
|-------------|----------------------------------------------------------------------------------------------------|----------------------------------------------------------------|------------------------------------------------------------|---------------------------------------------------------------------------------------|-------------------------------------------------|---------------------------------------------|----------------------------------------------------------------------------------------------------|
|             | Hs.PT.56a.4535 84                                                                                                    | CCNA2                                                          | CGNA2                                                      | NM_001237(1)                                                                          | Yes                                             | 4 - 5                                       | Std, FAM/ZEN/IBFQ, P:P 2                                                                                                    |
|             | Hs.PT.56a.39415515                                                                                                    | CCNA2                                                          | CCNA2                                                      | NM_001237(1)                                                                          | Yes                                             | 6-7                                         | Std, FAM/ZEN/IBFQ, P:P 2                                                                                                    |
|             | Hs.PT.56a.1417536                                                                                                    | CCNA2                                                          | CCNA2                                                      | NM_001237(1)                                                                          | Yes                                             | 1 - 2                                       | Std, FAM/ZEN/IBFO, P:P 2                                                                                                    |
|             | Hs.PT.56a.1293104.g                                                                                                    | CCNA2                                                          | CCNA2                                                      | NM_001237(1)                                                                          | Yes                                             | 7 - 8                                       | Std, FAM/ZEN/IBFQ, P:P 2                                                                                                    |
|             | Hs.PT.56a.40613162.g                                                                                                    | CCNA2                                                          | CCNA2                                                      | NM_001237(1)                                                                          | Yes                                             | 3 - 4                                       | Std, FAM/ZEN/IBFQ, P:P 2                                                                                                    |
|             |                                                                                                    |                                                                |                                                            |                                                                                       |                                                 | 5.0                                         | ON CALIFICATION D.D.D.D.                                                                                                    |
|             | Hs.PT.56a.24643161.gs                                                                                                    | CCNA2                                                          | CCNA2                                                      | NM_001237(1)                                                                          | Yes                                             | 5-0                                         | alu, FAM/ZEN/IDFU, F.F.Z                                                                                                    |
|             | Hs.PT.56a.24643161.gs<br>Hs.PT.56a.38785387.g                                                                                           | CCNA2<br>CCNA2<br>etSeg: NM_00                                 | CCNA2<br>CCNA2                                             | NM_001237(1)<br>NM_001237(1)                                                          | Yes<br>Yes                                      | 2-2                                         | Std, FAM/ZEN/IBFQ, P.P.2<br>Std, FAM/ZEN/IBFQ, P.P.2                                                                                                    |
| D<br>Displa | Hs PT.56a.24643161.gs<br>Hs PT.56a.38785387.g<br>aying 3 results for > R<br>Assay ID <b>(</b>                                           | CCNA2<br>CCNA2<br>etSeq: NIM_002<br>Gene Query ()              | CCNA2<br>CCNA2<br>2101<br>NCBI Gene Symbol ()              | NM_001237(1)<br>NM_001237(1)<br>Ref Seg # 0                                           | Yes<br>Yes<br>Detects All Variants              | 2 - 2<br>Exon Location                      | Std, FAM/ZEN/IBFQ, P.P.2<br>Std, FAM/ZEN/IBFQ, P.P.2<br>sport Filter I Compar<br>Assay Configuration I                                                          |
| )ispia      | Hs.PT.56a.24643161.gs<br>Hs.PT.56a.38785387.g<br>aying 3 results for > R<br>Assay ID ①<br>Hs.PT.58.39732427                             | CCNA2<br>CCNA2<br>efSeq: NM_00<br>Gene Query<br>GYPC           | CCNA2<br>CCNA2<br>2101<br>NCBI Gene Symbol<br>GYPC         | NM_001237(1)<br>NM_001237(1)<br>Ref Seg # 0<br>NM_016815(2)                           | Yes<br>Yes<br>Detects All Variants              | 2 - 2<br>2 - 2<br>Exon Location ()<br>1 - 5 | Std, FAM/ZEN/IBFQ, P.P.2<br>Std, FAM/ZEN/IBFQ, P.P.2<br>Assay Configuration<br>Std, FAM/ZEN/IBFQ, P.P.2                                                         |
| Displa      | Hs PT.56a.24643161.gs<br>Hs PT.56a.38765387.g<br>aying 3 results for > R<br>Assay ID <b>0</b><br>Hs PT.58.39732427<br>Hs.PT.58.19177400 | CCNA2<br>CCNA2<br>efSeq: NIM_00:<br>Gene Query<br>GYPC<br>GYPC | CCNA2<br>CCNA2<br>2101<br>NCBI Gene Symbol<br>GYPC<br>GYPC | NM_001237(1)<br>NM_001237(1)<br>Ref Seq # <b>0</b><br>NM_016815(2)<br>NM_001256584(3) | Yes<br>Yes<br>Detects All Variants<br>No<br>Yes | 2 - 2<br>Exon Location ()<br>1 - 5<br>4 - 5 | Std, FAM/ZEN/IBFO, P.P.2<br>Std, FAM/ZEN/IBFO, P.P.2<br>Assay Configuration<br>Std, FAM/ZEN/IBFO, P.P.2<br>Std, FAM/ZEN/IBFO, P.P.2<br>Std, FAM/ZEN/IBFO, P.P.2 |

A Export Filter di Compare

| Jish | aying Tresult for 2 Re | - Ext        | Jort T Filler all Compare |              |                        |                 |                          |
|------|------------------------|--------------|---------------------------|--------------|------------------------|-----------------|--------------------------|
|      | Assay ID 🕄             | Gene Query 🕄 | NCBI Gene Symbol 🔀        | Ref Seq # 🕄  | Detects All Variants 🕄 | Exon Location 🖯 | Assay Configuration 🔁    |
| ١.,  | Hs.PT.58.23045743.g    | HZAFX        | HZAFX                     | NM_002105(1) | Yes                    | 1-1             | Std, FAM/ZEN/IBFQ, P:P 2 |
|      |                        |              |                           |              |                        |                 |                          |

| Displaying 3 results for > RefSeq: NM_002106 |                     |              |                    |              | 💆 Exp                  | oort 🖣 Filter   | III Compare   |             |
|----------------------------------------------|---------------------|--------------|--------------------|--------------|------------------------|-----------------|---------------|-------------|
|                                              | Assay ID 🟮          | Gene Query 🕄 | NCBI Gene Symbol 🕄 | Ref Seq # 🕄  | Detects All Variants 🕄 | Exon Location 🖯 | Assay Configu | ration 🖯    |
|                                              | Hs.PT.58.895260.g   | HZAFZ        | H2AFZ              | NM_002106(1) | Yes                    | 3 - 4           | Std, FAM/ZEN/ | IBFQ, P:P 2 |
|                                              | Hs.PT.58.21504851.g | H2AFZ        | H2AFZ              | NM_002106(1) | Yes                    | 4 - 5           | Std, FAM/ZEN/ | IBFQ, P:P 2 |
|                                              | Hs.PT.58.1957830.g  | H2AFZ        | H2AFZ              | NM_002106(1) | Yes                    | 1 - 3           | Std, FAM/ZEN/ | IBFQ, P:P 2 |

| Disp | Displaying 2 results for > RefSeq: NM_001234 |              |                    |              |                        |                    |                          |  |
|------|----------------------------------------------|--------------|--------------------|--------------|------------------------|--------------------|--------------------------|--|
|      | Assay ID 🔁                                   | Gene Query 🖯 | NCBI Gene Symbol 🕄 | Ref Seq # 🕄  | Detects All Variants 🕄 | Exon Location (3)  | Assay Configuration 🕄    |  |
|      | Hs.PT.56a.2070463 .g                         | CAV3         | CAV3               | NM_033337(2) | Yes                    | 3 - 3 <sup>1</sup> | Std, FAW/ZEN/IBFQ, P:P 2 |  |
|      | Hs.PT.56a.4533255.g                          | CAV3         | CAV3               | NM_001234(1) | ND                     | 2 - 4              | Std, FAW/ZEN/IBFQ, P:P 2 |  |

(c)のように"g"があるセットを選択した場合、発現解析においてはDNase I処理にて、ゲノムDNAの除去を行ってください。

Displaying 7 results for > RefSeq: NM\_001237

# 6. PrimeTime<sup>®</sup> カスタム

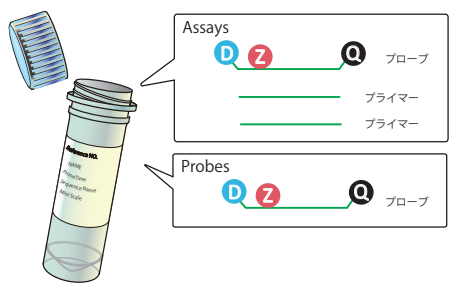

>> Assays Primer2本 + Probe1本を、1本のチューブに入れて納品致します

>> Probes Probeのみを納品致します

#### [Assays: Primer2本 + Probe1本を、1本のチューブに入れて納品]

- 1. IDT ウェブサイト (http://www.idtdna.com/site) から ログインし、[Order Menu]タブをクリックして下さい。 (p.47参照)
- 2. Order Menuページの [Probe-Based Assays] (①) を クリックして下さい。

| DT SciTools                                     | Custom Synthesis                                                                                      | Your Order Center                                                                          |  |  |  |
|-------------------------------------------------|----------------------------------------------------------------------------------------------------|--------------------------------------------------------------------------------------------|--|--|--|
| PrimerQuest**<br>mFold<br>OligoAnalyzer 3.0     | Custom DNA Oligos<br>Custom RNA Oligos<br>Ultramer Oligos (up to 200 bases)<br>96 and 384 Well Plates | Quick Select<br>Predesigned qPCR Assays<br>Custom Gene Synthesis<br>gBlocks Gene Fragments |  |  |  |
| Synthetic Genes                                 | GMP for Molecular Diagnosoca                                                                          |                                                                                            |  |  |  |
|                                                 |                                                                                                    | Order History (view all)                                                                   |  |  |  |
| gBlocks Gene Fragments<br>Custom Gene Synthesis | Gene Expression                                                                                       | Order Nbr Order Date Status View<br>8256689 5/27/2014 Shipped View                         |  |  |  |
|                                                 | Probe-Based Assays                                                                                    | 8255465 5/21/2014 Shipped View<br>Pending 4/7/2014 Rejected N/A                            |  |  |  |
|                                                 | Primer Only Assays                                                                                    | Pending 2/10/2014 Rejected N/A                                                             |  |  |  |
| Next Generation Sequencing                      | Predesigned qPCR Assays                                                                               | 8233973 1/20/2014 Shipped Wew                                                              |  |  |  |
|                                                 | Assay Plates                                                                                          | Saved Orders (view all)                                                                    |  |  |  |
| Exome Research Panel                            | Custom qPCR Probes                                                                                    | No Saved Orders Found                                                                      |  |  |  |
| AML Panel                                       | Molecular Beacons                                                                                     |                                                                                            |  |  |  |
| Pan-Cancer Panel                                |                                                                                                    |                                                                                            |  |  |  |

- 3. [Enter primer and probe sequences manually]をクリック(②) します。
- 複数セットある場合は、[multiple Entry]の四角にセット数を入力して[Go] をクリック(③) します。※1セットの場合は、この手順は必要ありません。

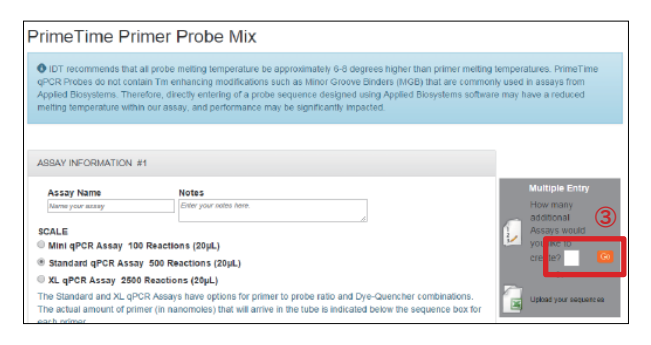

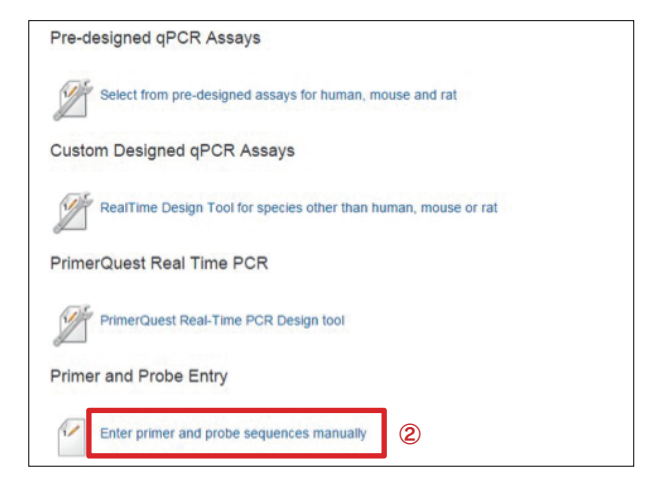

#### 5. Mini スケールの場合

- (1) [Assay Name]を入力します。
- (2) [SCALE]の[Mini qPCR Assay 100 Reactions (20  $\mu$ L)]を選択します。
- (3) Forward Primerを[PRIMER 1] (a.) に、Reverse Primerを[PRIMER 2] (b.) に、Probeを[PROBE] (c.) に入力します。
- (4) [Add To Order (見積もる)]をクリック(④) します。 ※ Mini スケールの場合 Primer と Probeの比率は2:1です。変更

| ~ |      | 1000 | 吻口、 | FILLE | CFIUD  | e v) LL + | 10.7.1 | C 9 0 | 2 |
|---|------|------|-----|-------|--------|-----------|--------|-------|---|
|   | はできま | せん。  | 色素は | FAM/Z | EN/IBF | Qのみと      | こなりま   | す。    |   |
|   |      |      |     |       |        |           |        |       |   |
|   |      |      |     |       |        |           |        |       |   |

ADD TO ORDER ►►► p.52

ADD TO WISH LIST ►►► p.53

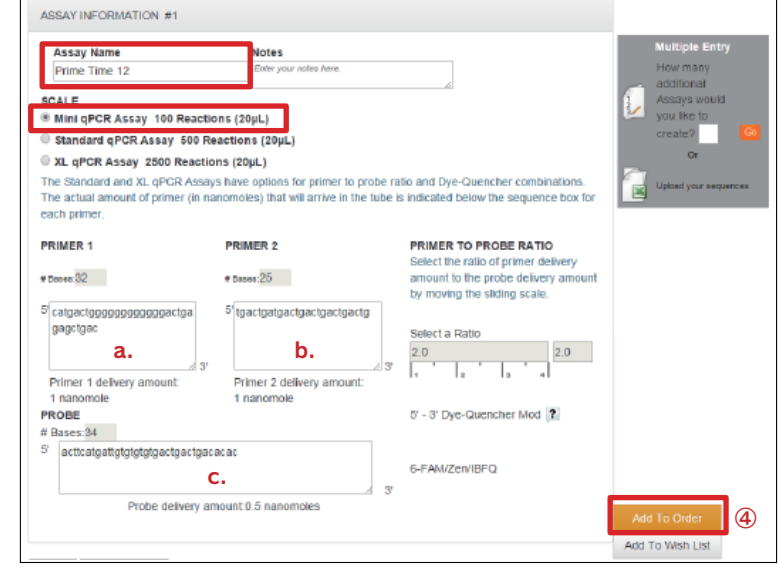

#### 6. Standard スケールやXLスケールの場合

- (1) [Assay Name]を入力(⑤)します。
- (2) [SCALE]を選択(6)します。
- (3) Forward Primerを[PRIMER 1] (a.) に、Reverse Primerを[PRIMER 2] (b.) に、Probeを[PROBE] (c.) に入力します。
- (4) PrimerとProbeの比率を変更したい場合は[Select a Ratio]を変更(⑦) します。Probe"1"に対する、 Primerの比率を入力します。バーをドラッグすること でも変更できます。
- (5) 5'-3' Dye-Quencher Mod]から色素を選択(8) します。
- (6) [Add To Order (見積もる)]のタブをクリック (9) します。

ADD TO ORDER ►►► p.52

ADD TO WISH LIST ►►► p.53

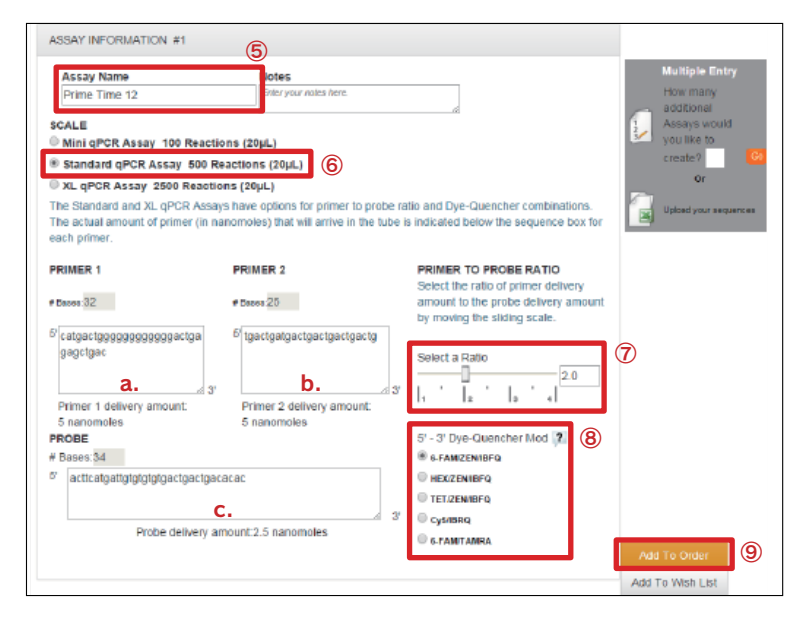

#### Probeのみを注文する場合

7. Order Menu ページの [Custom qPCR Probes]をクリッ ク(10) して下さい。

| 7. Order Menu ページの [Custom qPCR Probes]をクリッ                                                                                                    | IDT Y SciTools                                                                               | Custom Synthesis                                                                                                    | Your Order Center                                                                                                    |
|----------------------------------------------------------------------------------------------------|----------------------------------------------------------------------------------------------|----------------------------------------------------------------------------------------------------|----------------------------------------------------------------------------------------------------|
| シ (型) して下さい。                                                                                                    | BRIAI<br>Design FrimerQuest**<br>mfold<br>OligoAnalyzer 3.0                                  | Custom DNA Oligos<br>Custom RNA Oligos<br>Ultramer Oligos (up to 200 bases)<br>96 and 384 Well Pietes<br>OMR for Melocies Dispersition                                                                                                    | Ouick Select<br>Predesigned qPCR Assays<br>Custon Gare Synthesis<br>gBlocks Gare Fragments                                                                                                    |
|                                                                                                    | Synthetic Genes                                                                              | GMP for Molecular Diagnostics                                                                                                    | Order History May all                                                                                                    |
|                                                                                                    | gBlocks Gene Fragments<br>Custom Gene Synthesis                                              | Gene Expression                                                                                                    | Order Nbr         Order Nbr         Order Date         Status         View           8256669         5/27/2014         Shipped         View           8256465         5/27/2014         Shipped         View           8256465         5/27/2014         Shipped         View |
|                                                                                                    | Next Generation Sequencing                                                                   | Primer Only Assays<br>Predesigned qPCR Assays                                                                                                    | Pending 2/10/2014 Rejected N/A<br>8233973 1/20/2014 Shipped View                                                                                                    |
|                                                                                                    | Exome Research Panel<br>AML Panel<br>Pan-Cancer Panel<br>Inheited Discusse Ranel             | Custom gPCR Probes                                                                                                    | No Saved Orders Found                                                                                                    |
| 8. [Manually enter probes. Select from a wide var<br>quenchers and scales]をクリック (⑪) します。                                                                    | iety of dyes,                                                                                | r Menu Products & Services + Su                                                                                                    | ipport & Education - Tools -                                                                                                    |
|                                                                                                    | Pro                                                                                          | be Entry                                                                                                    |                                                                                                    |
|                                                                                                    | 1                                                                                            | Manually enter probes. Select from a v                                                                                                    | wide variety of dyes, quenchers and scales                                                                                                    |
| <ol> <li>複数本ある場合その1.[multiple Entry]にある四角にセッ</li> <li>[Go]をクリック(12) します。(→11.へ)</li> <li>複数本ある場合その2,[Paste your sequences]をクリック</li> <li>(→10.へ)</li> </ol> | ト数を入力して<br>PrimeT<br>(③) します。<br>PrimeT<br>のTreed<br>appR Prit<br>Appled Bit<br>Restance For | ime Dual-Labeled Probes<br>immends that all probe meting temperature be approximately to<br>es do not contain Th enhancing modifications such as Mitro G<br>systems. Therefore, directly enhancing of a probe sequence deap<br>perature within our assay, and performance may be significant | -3 degrees higher than primer metting temperatures. PrimeTime<br>roome Binden (HOB) that are commonly used in assays from<br>greed using Applied Biosystems software may have a reduced<br>y impacted.                                                                        |
|                                                                                                    | PROBEIN                                                                                      | FORMATION #1                                                                                                    | Multiple Entry<br>How many Probes would                                                                                                    |
|                                                                                                    | Probe Nan<br>Prime Ti                                                                        | ne 12 Ester your notes here.                                                                                                    |                                                                                                    |
|                                                                                                    | SCALE<br>©100 mmo<br>Minimu<br>MODIFICA                                                      | le ©250 nmole ©1 µmole ©Express ®Mini ©Eco<br>m guaranteed delivery yield is 15 nanomoles.<br>TIONS                                                                                                    | Ur<br>Upland your sequences<br>Or                                                                                                    |
|                                                                                                    | Select your<br>5' 6-FAM <sup>16</sup>                                                        | 5' and 3' mods<br>- ZEN - 3' Ir improve qPCR Sensitivity – Use ZEN Dout                                                                                                    | ble-Quenched Probes. Learn More.                                                                                                    |
| 10.右記ウィンドウが開きます。合成スケールを[Scale]                                                                                                    | Please select the foll                                                                       | owing options;                                                                                                    |                                                                                                    |
| から、[Modifications]から世素を、[Format]から<br>[Excel(tab-delimited)]を選択します。エクセルを(⑭)                                                                                 | Scale:<br>@Mini ©Eco ©100 nmole                                                              | ©250 nmole ©1 µmole ©Express                                                                                                    |                                                                                                    |
| のようにコピーし、こちらに貼り付けてください。配<br>列名と配列が隣り合っている必要があります。                                                                                                    | 5' 6-FAM <sup>***</sup> - ZEN - 3' Iowa B<br>Format:                                         | ack®                                                                                                    |                                                                                                    |
|                                                                                                    | Excel (tab-delimited)                                                                        |                                                                                                    |                                                                                                    |
|                                                                                                    |                                                                                              |                                                                                                    |                                                                                                    |
|                                                                                                    |                                                                                              | (14)                                                                                                    |                                                                                                    |

Probe 1

robe 2

tgactgatgactgactgactgactg

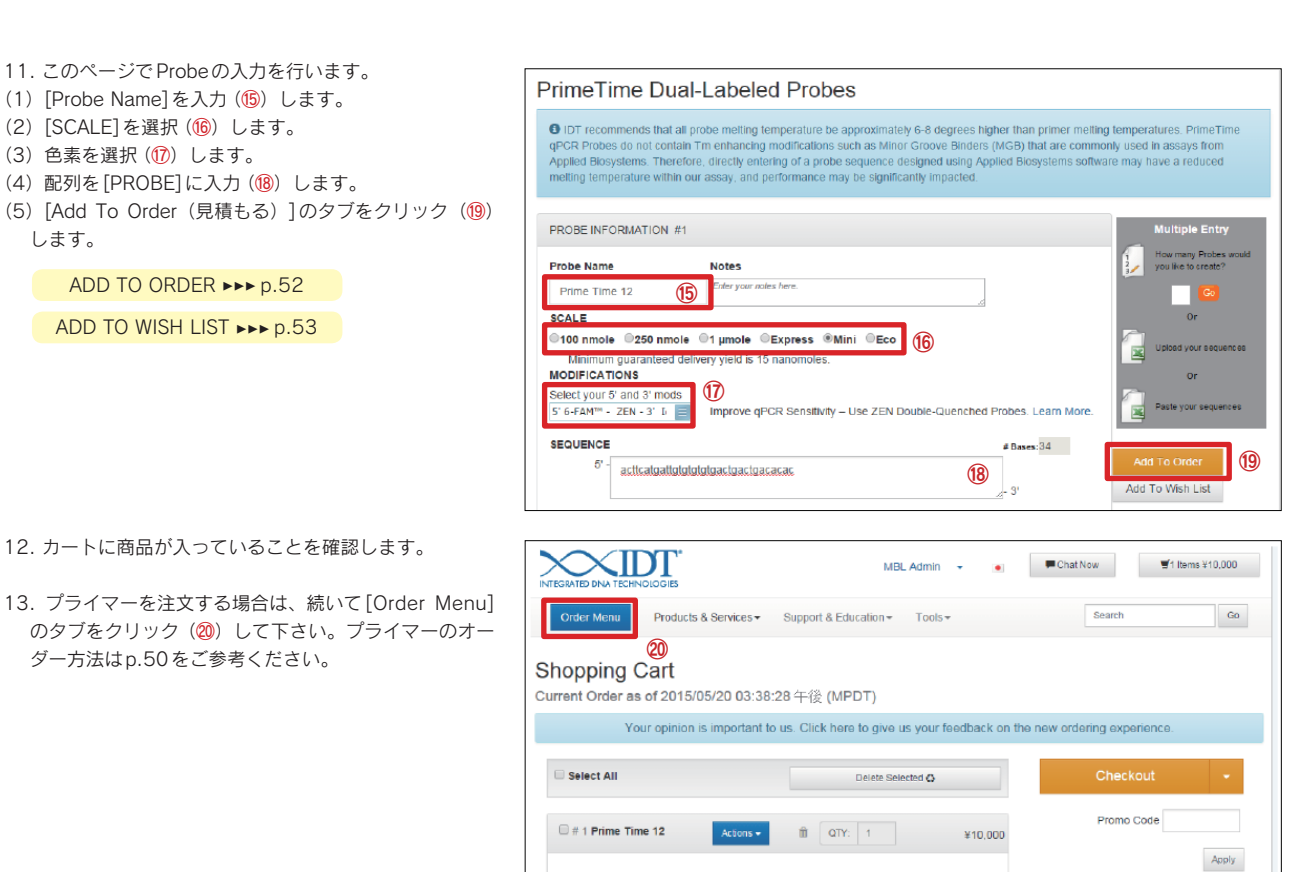

# 7. LNA PrimeTime<sup>®</sup> Probes

11. このページで Probeの入力を行います。

(1) [Probe Name]を入力(16)します。

(4) 配列を[PROBE]に入力(18) します。

ADD TO ORDER ►►► p.52

ADD TO WISH LIST ►►► p.53

12. カートに商品が入っていることを確認します。

ダー方法はp.50をご参考ください。

(2) [SCALE]を選択(16)します。

(3) 色素を選択(17) します。

します。

#### LNAの設計方法はp.76をご参照ください。

(→5.へ)

1. IDT ウェブサイト (http://www.idtdna.com/site) からログインし、[Order Menu] タブをクリックして下さい。(p.47参照)

Product

l ength

Purification HPLC

- 2. Order Menuページの [LNA Probes] (1) をクリックして下さい。
- 3. [Enter modified sequences and more complex structures.] をクリック (2) します。

| Synthetic Genes                                                                                             |                                                                                                    |
|----------------------------------------------------------------------------------------------------|----------------------------------------------------------------------------------------------------|
| gBlocks Gene Fragments<br>Custom Gene Synthesis                                                             | Gene Expression                                                                                                    |
| Next Generation Sequencing                                                                                  | Probe-Based Assays<br>Primer Only Assays<br>Predesigned oPCR Assays<br>Assay Plates<br>Outcome RPCP Repher                                                                                    |
| Exome Research Panel<br>AML Panel<br>Pan-Cancer Panel<br>Inherited Diseases Panel<br>Custom Probes & Panels | Molecular Bescons                                                                                                    |
| Blocking Oligos                                                                                             | LINA Probes                                                                                                    |
|                                                                                                    | Synthetic Genes gBocks Gene Fragments Custom Gene Synthesis Next Generation Sequencing Exome Research Panel ANL Panel Pan-Carcor Panel Infering Disease Panel Eloceting Dilgos miRNA Analysis |

PrimeTime® Mini Probe 5

6-FAM/ZEN/3' IBFQ

Expected Ship

Guaranteed Yield

IDT SciTools RNAI PrimerQuest" Design mFold OligoAnalyzer 3.0

2015/05/27

0.2 ODs =

0.5 nmol = 5.9 µgrams

all probe melling temperature be approximately 6-8 degrees higher than ain Tm enhancing modifications such as Minor Groove Binders (MGB) II fore, directly entering of a probe sequence designed using Applied Bio

Notes

Order Summary

¥10,000 JPY TBD

Subtotal

Custom Synthe

m DNA Oligos istom RNA Oligos Iramer Oligos (up to 200 t and 384 Well Plates

4. 複数本ある場合その1.[multiple Entry]にある四角にセット数を入力して [Go]をクリック (3) します。(→6.へ) 複数本ある場合その2,[Paste your sequences]をクリック(④) します。

#### LNA PrimeTime Probes

PROBE INFORMATION #1 Probe Name

| 5. 右記ウィンドウが開きます。[Scale]から合成スケー<br>ルを、[Modifications]から色素を、[Format]から<br>[Excel(tab-delimited)]を選択します。エクセルを(⑤) | SCALE<br>#250 nmole @1 µmole @Mini<br>ModificAthors<br>Secretybur 57 and 37 mos<br>BEOURNEE<br>Please select the following options:<br>Scale:<br>#Mini @Eco @100 nmole @250 nmole @1 µmole @Express<br>Modifications: |                                              |        | ( <b>4</b> )     |  |
|----------------------------------------------------------------------------------------------------|----------------------------------------------------------------------------------------------------|----------------------------------------------|--------|------------------|--|
| のようにコピーし、貼り付けてください。配列名と配列<br>が隣り合っている必要があります                                                                  |                                                                                                    | 5' 6-FAM** - ZEN - 3' Iowa Black®<br>Format: | 5      |                  |  |
| が構め日うている必要が必めるす。                                                                                              |                                                                                                    | Excel (tab-delimited)                        | Probe1 | actgac+tgagctg   |  |
|                                                                                                    |                                                                                                    |                                              | Probe2 | actgac+t+gagctg  |  |
|                                                                                                    |                                                                                                    |                                              | Probe3 | actg+ac+t+gagctg |  |
|                                                                                                    |                                                                                                    |                                              |        |                  |  |

します。

して下さい。

- LNA PrimeTime Probes 6. このページでLNA Probeの入力を行います。 (1) [Probe Name]を入力(6) します。 IDT recommends that all probe melling lemperature be approximately 6-8 degrees higher than primer melling temperatures. PrimeTin qPCR Probes do not contain Tim enhancing modifications such as Minor Groove Binders (MCB) that are commonly used in assays from Applied Biosystems. Therefore, directly metricing of a probe sequence designed using Applied Biosystems software may have a reduced melling temperature within our assay, and performance may be significantly impacted. atures. PrimeTime (2) [SCALE]を選択(⑦) します。 (3) 色素を選択(8) します。 (4) 配列を[SEQUENCE]に入力(9)します。 PROBE INFORMATION #1 (5) [Add To Order (見積もる)]のタブをクリック (10) Probe Name Notes 6 Enter you Prime Time 12 ©250 nmole ©1 µmole ⊛Mini (7) MODIFICATIONS Select your 5' and 3' mods 5' 6-FAM™ - 3' Iowa Bla 8 SEQUENCE # Bases: 5' -TT GTG A+C+T +GAT GA 9 Add To Wish List 7. カートに商品が入っていることを確認します。 XIDT Chat Now MBL Admin + • 🛒1 Items ¥10,000 8. Primerを注文する場合は、続いて [Order Menu] のタブ Search Go Products & Services - Support & Education - Tools -をクリック(11)して下さい。Primerのオーダー方法は (11) Shopping Cart p.50をご参考ください。 Current Order as of 2015/05/20 03:38:28 午後 (MPDT) Your opinion is important to us. Click here to give Select All Delete Selected 🖨 Promo Code 🗆 # 1 Prime Time 12 1 QTY: 1 ¥10,000 Apply Product PrimeTime® Mini Probe 5 Expected Ship 2015/05/27 6-FAM/ZEN/3' IBFQ Order Summary 9. ライセンスについての確認が出てきますので、Accept License Statement NOTICE TO PURCHASER: LIMITED LICENSE A license to perform the patented 5' Nuclease Process for research is obtained by the purchase of (i) both Licensed Probe and Authorized 5' Nuclease Core Kit, (ii) a Licensed 5' Nuclease Kit, or (iii) license rights from Applied Biosystems. Use of this product is covered by one or more of the following US patents and corresponding patent claims outside the US: 5,538,848, 5,723,591, 5,876,930, 6,030,787, 6,258,669, and 5,804,375 (claims 1-12 only). The purchase of this product includes a limited, non-transferable immunity from suit under the foregoing patent claims for using only this amount of product for the purchaser's own internal research. Except under separate license rights available from Applied Biosystems, no right under any other patent claim, or to perform commercial services of any kind, including without limitation reporting the results of purchaser's activities for a fee or other commercial consideration, or to sublicense, repackage with other products, Immatuan reporting the results of purchases a stranties for a rec or other commercial consistentiation, or to submercial receipt reporting the result in any form, is conveyed expressly, by implication, or to vestice the product is for research use only. Diagnostic uses under Roche patents require a separate license from Roche. Further information on purchasing licenses may be obtained from the Director of Licensing, Applied Biosystems, 850 Lincoln Centre Drive, Foster City, California 94404, USA Decline Shipping and Billing 10.発送先住所が表示されます。確認後、[Continue]をク Your opinion is important to us. Click here to give us your feedback on the new ordering experience. リックして下さい。 Shipping Address Billing Address MEDICAL AND BIOLOGICAL LABORATORIES MEDICAL AND BIOLOGICAL LABORATORIES Order Summary MBL Delivery Center, Nippon Express MBL Delivery Center, Nippon Express ¥22,000 JPY Subtotal Minamino 3-1, 1Minami-ku Minamino 3-1, 1Minami-ku ¥0 JPY Tax NAGOYA-SHL 爱初県 - Aicht 457-0067 NAGOYA-SHI, 贺知県 - Aichi 457-0057 Total Inquire Japan Japan Delivery Preference Ship order when complete (single shipment) OShip items as available (multiple shipments) Documentation Paper Spec Sheet Printed on paper, packaged with other materials, and shipped with the order Electronic Spec Sheet
   Certificate of Analysis and all QC Data will be available online in Order History for two years.
- 11.[Submit Order]をクリックすると注文完了です。Note 欄に自由にメモを記載できます。

※注文完了後、もし誤りを見つけた場合は、oligo@mbl.co.jp まで ご連絡下さい。 ※すでに合成を開始している場合、キャンセルを承れない事もござ

いますので、ご了承下さい。

| Secure Che         | eckout                                                                                                    |                              |
|--------------------|----------------------------------------------------------------------------------------------------|------------------------------|
| You                | r opinion is important to us. Click here to give us your feedback on                                                        | the new ordering experience. |
| Additional informa | stion                                                                                                    | Submit Order 🔰               |
| Notes              | Please contact Customer Care at 886-3-327-8168 if<br>you have special instructions regarding the delivery of<br>your order. | Order Summary                |
|                    |                                                                                                    | Subtotal ¥22,000 JPY         |

10

# ウェブサイトの使い方

# 8. PrimeTime® Gene Expression Master Mix

1. IDT ウェブサイト (http://www.idtdna.com/site) からログインし、[Order Menu]タブをクリックして下さい。(p.47参照)

| 2. Order Menuページの [Probe-Based qPCR Master Mix](                                                                                | ①)をクリックして下さい。                                                                                                    | DDT SciTools<br>Prime Quest"<br>midd<br>Cligonnatzer 3.0                                                                                                    | Custom Synthesis<br>Custom DNA Oligos<br>Custom RNA Oligos<br>Ultramer Oligos (up le 200 bases)<br>96 and 34 Ver Intels<br>GMP for Molecular Diagnosics                                                                                |
|----------------------------------------------------------------------------------------------------|----------------------------------------------------------------------------------------------------|----------------------------------------------------------------------------------------------------|----------------------------------------------------------------------------------------------------|
|                                                                                                    |                                                                                                    | gBlocks Gene Fragments<br>Custom Gene Synthesis                                                                                                    | Gene Expression                                                                                                    |
|                                                                                                    |                                                                                                    | Next Generation Sequencing<br>Exome Research Panel                                                                                                    | Probe-Based gPCR Master Mix<br>Probe-based x8says<br>Primer Only Assays<br>Predesigned qPCR Assays<br>Assay Fibles<br>Custom aPCR Probes                                                                                               |
|                                                                                                    |                                                                                                    | Pan-Cancer Panel<br>Inherited Diseases Panel<br>Custom Probes & Panels                                                                                                    | Molecular Beacons                                                                                                    |
| 3. 必要な製品の量を入力し (②)、[Add to order] をクリック<br>4. Success! とコメントされるので、xをクリックしてくださ<br>「Success!<br>1 Rens added to cart successfull! | 7 (③) します。<br>Probe-Ba<br>PrimeTime <sup>4</sup><br>designed fo<br>A Achieve ha<br>Multipleve<br>Ordering<br>Probe-Ba<br>Ready-house<br>Learn more.<br>Quantity<br>0 → 1                                                                                                    | Ased qPCR Master Mix <sup>b</sup> Gene Expression Master Mix is a 2X su r use in two-step RT-qPCR.<br>gn efficiency qPCR under fast or standard cycling conductor<br>instead the sensitivity<br>statent results from overnight experiments by capitalizing o<br>Overview Support Performance<br>ased qPCR Master Mix<br>us, 2X concentrated master mix that contains an antibody-in<br>dVTPs, MgCl2, ennancers; and stabilizers. Individual tuber<br>Product<br>1 mL PrimeTime® Gene Expression Master Mix | Additional Information  PrimeTime®gPCR Quade  FAGs  Vieblaan  PCR & gPCR Education  s  n exceptional benchtop stability  reditated not-start DNA s of reference dye included.  Catalog # Unit Size Price  1055770 1 x 1 mL ¥12,000 JPY |
|                                                                                                    | 0 (2)                                                                                                    | 5 mL PrimeTime® Gene Expression Master Mix                                                                                                    | 1055772 1 x 5 mL ¥25,000 JPY                                                                                                    |
|                                                                                                    |                                                                                                    | 95 ml. DrimaTimeth Cana Evorateion Hoster Hiv                                                                                                    | 1055771 5 v 5 ml V100 000 IDV                                                                                                    |
| 5. Shopping Cartに製品が入りますので、クリック(④)<br>して Shopping Cartに移動して下さい。                                                                 | INTEGRATED DNA TECHNOLOGIES                                                                                                    | Taro Idenshi 👻 🔹                                                                                                    | Chat Nov 4                                                                                                    |
| Shopping Cart ►►► p.52                                                                                                    | Order Menu Products & Services + Suppor                                                                                                    | rt& Education + Tools +                                                                                                    | search GO                                                                                                    |
|                                                                                                    | PRODUCTS / GEVE EXPRESSION / PROBE-BASED QPCR MAX<br>Gene Expression<br>PrimeTime qPCR Assays and Prime's<br>Oution qPCR Probes<br>Probe-Based QPCR Master Mitx<br>Molecular Beacons<br>CERCE 106 PrimeTimef Gene<br>SAMPLET Lane PrimeTimef Gene<br>SAMPLET Lane PrimeTimef Gene<br>SAMPLET Lane PrimeTimef Gene | UTER MIX<br>IC-Based qPCR Master Mix<br>Time® Gene Expression Master Mix is a 2X<br>ted for use in two-step RT-qPCR.<br>Neve high efficiency qPCR under fast or standard cycling condit<br>higher Mithoul loss of sensibly<br>and consistent returns from overprint experiments by capitalizen                                                                                                    | Solution Additional Information<br>• Press Trans <sup>®</sup> ePCR Quide<br>• PCR & ePCR Education<br>• PCR & ePCR Education<br>g on exceptional benchtop stability                                                                    |

# 9. 人工遺伝子合成 (Genes)

- 1. IDT ウェブサイト (http://www.idtdna.com/site) からログインし、[Order Menu]タブ をクリックして下さい。(p.47参照)
- 2. Order Menuページの [Custom Gene Synthesis] (1) をクリックして下さい。
- 配列名・配列を1つずつ入力する方法は3.を、エクセルシートからコピー&ペーストで一 括で入力する方法(1~数百本)は4.をご参照ください。

#### [配列名・配列を1つずつ入力する方法] 3.本数(②)、配列名(③)、配列(④)を入力します。

→ 7.へ進んでください。

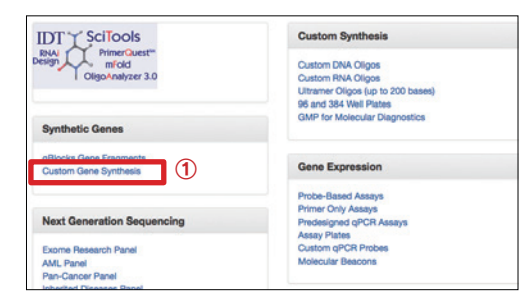

| Custom Gene Entry                  | Wondering when your order will ship? Check th<br>pagel - | he real time Order S    | Status |
|------------------------------------|----------------------------------------------------------|-------------------------|--------|
| Bulk Input Collapse All Expand All | Number of Entries                                        | 8                       | Go     |
| #1 Item Name                       |                                                          | ^                       | 8      |
| Sequence O                         |                                                          |                         |        |
| 4                                  |                                                          |                         |        |
|                                    |                                                          |                         |        |
|                                    |                                                          |                         |        |
| Test Complexity                    |                                                          | Length: 0<br>Current be | ase: O |
|                                    |                                                          | Add to O                | order  |

#### [エクセルシートからコピー&ペーストで一括で入力する方法(1~数百本)] ※配列数が多い場合は、こちらの注文方法が便利です。

- 4. [Bulk Input]をクリック (⑤) します。
- 5. 右記の画面が開きますので、エクセルを(⑥)のようにコピーし、貼り付けてください。 配列名と配列が隣り合っている必要があります。その後、Updateをクリック(⑦)します。

| Bulk In | nput          |                                      |
|---------|---------------|--------------------------------------|
| Choose  | a delimiter O |                                      |
| Tab/Ex  | cel ÷         | Number of Entrie                     |
|         | ĸ             |                                      |
|         |               |                                      |
|         |               |                                      |
|         |               | 6                                    |
|         | Random1       | CCGACACTTCCATACCTTGTCATTTTTATACCTTCC |
|         | Random2       | TGGCCGCCTGCCCCCAAGGACGTTCTGTCCGATC   |
|         | Random3       | TCTTGTGCAGGCTCTCGCCGGACCCTGCAAGCGCA  |
|         |               |                                      |
|         |               |                                      |
|         |               |                                      |
|         |               |                                      |
|         |               |                                      |
|         |               |                                      |
|         |               |                                      |
|         |               |                                      |
|         |               |                                      |
|         |               |                                      |
|         |               |                                      |
|         |               |                                      |
|         |               |                                      |
|         |               | (7) Updat                            |

6. 右記の画面になりますので、Expand Allもしくは、右 側の折りたたみボタンをクリックして下さい。

| Custom Gene Entry                    | Wondering when your order will ship? Check the real time Order Stat<br>paget = Vector Inform |              |  |  |  |
|--------------------------------------|----------------------------------------------------------------------------------------------|--------------|--|--|--|
| Bulk Input 2 Collapse All Expand All | Number of Entries: 3                                                                         | i Go         |  |  |  |
| #1 Random1                           |                                                                                              | × .          |  |  |  |
| # 2 Random2                          |                                                                                              | v 11         |  |  |  |
| #3 Random3                           |                                                                                              | × =          |  |  |  |
|                                      |                                                                                              | Add to Order |  |  |  |

7. [Test complexity] ボタンをクリックして、個別の合成困難性をチェックして下さい。

下記メッセージが表示された場合は、合成困難な配列はありませんの で、合成できます。

Sequence passes initial screening.

下記メッセージが表示された場合は、配列内に表示の制限酵素サイト があることを示しています。合成困難性はございませんので、合成で きます。

| [est Complexity                                                                                                    | Length: 835<br>Current base: 0 |
|----------------------------------------------------------------------------------------------------|--------------------------------|
| Additional required services:                                                                                                    |                                |
| Complexity                                                                                                    | Price                          |
| The following restriction enzyme sites have been found both on the end and internally in your sequence.<br>Enzymes are lated with the locations following.<br>Ncol(CCATGG): 2, 403 |                                |

下記メッセージが表示された場合は、配列内に表示の合成困難性がござい ますので、その箇所を修正してください。

- ※ 合成困難性がある場合、納期及び費用が余分に掛かりますので、出来るだ け合成困難性は解消してください。
- ※ 合成困難性でお困りの場合は、oligo@mbl.co.jpまでご連絡ください。

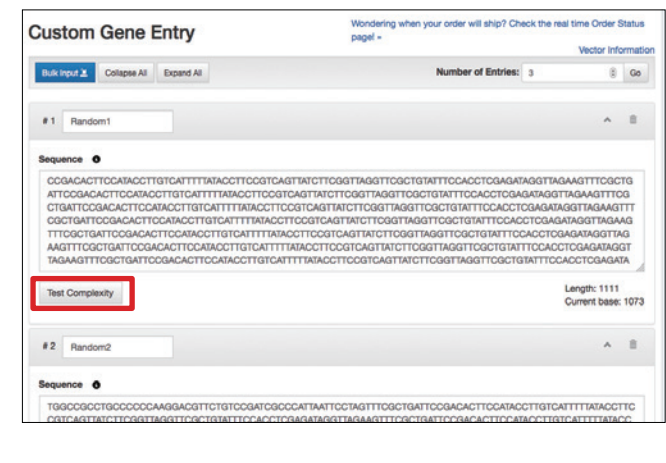

| est Complexity                                                                                                    | Length: 55<br>Current ba |
|----------------------------------------------------------------------------------------------------|--------------------------|
| Additional required services:                                                                                                    |                          |
| Complexity                                                                                                    | Price                    |
| This sequence contains a window of 150 bases starting at base 202 with a GC content of 34%. Solution:<br>Redesign this region to have a GC content greater than 35%. | ¥0                       |

- 8. 合成困難性をチェック後、[Add to Order (見積もる)]
   をクリックします。
- Vectorを選択し、[Next]をクリックします。Vectorの 詳細についてはhttp://ruo.mbl.co.jp/bio/idt/custom\_ gene.html#vector(「IDT 人工遺伝子」で検索)をご 参照下さい。

| Terms and Disclosure                               |                             | ×    |
|----------------------------------------------------|-----------------------------|------|
| Please choose a vector. The selected vector incurs | an additional per-item fee. |      |
| Choose a vector \$                                 |                             |      |
| Choose a vector                                    |                             |      |
| IDT Vector Ampicillin Blunt: +¥0 JPY               |                             |      |
| IDT Vector Kanamycin Blunt: +¥0 JPY                |                             |      |
| pIDTBlue Ampicillin Blunt: +¥0 JPY                 | Provious                    | Next |
| pIDTBlue Ampicillin 5' to T7 Promoter: +¥0 JPY     | Fievious                    | Next |
| pIDTBlue Ampicillin 5' to T3 Promoter: +¥0 JPY     |                             |      |

Terms and Disclosure 頂き、「Add to Cart (進む) ]をクリックして下さい。 各項目の内容は下記の通りです。 In order to better provide for the safety of IDT personnel and prior to the acceptance of any order for genes. IDT ・毒素をコードする配列が含まれますか?(8) requires that the following disclosure be completed by the ordering researcher or by an authorized representative of ・病原性がある配列が含まれますか?もし含まれる場合は the ordering institution. 詳述して下さい。(9) ・ウィルス由来で感染性のある配列、もしくはウィルス複 Does the requested cloned DNA sequence encode (either fully or partially) a toxin? (8) Yes No 製能のある配列は含まれますか?もし含まれる場合は、 Does the requested cloned DNA sequence relate to the pathogenicity of an organism? 9 ウィルス名とその株をお教え下さい。(10) Yes No Please describe in detail the organism and the related pathogenicity: ・人体に影響を及ぼす可能性のある病原因子をコードする 配列は含まれますか?もし含まれる場合は、詳述して Does the requested cloned DNA sequence encode an infectious or replication competent form of a virus? (10) Please list the virus and its strain: Yes No 下さい。(11) ・大腸菌の増殖を妨げる因子をコードする配列は含まれま すか?もし含まれる場合は、詳述して下さい。(12) Does the requested cloned DNA sequence encode for an etiologic agent--(something which causes or may cause human disease)? (11) ⊖Yes ⊖No Please describe in detail: Does the gene element encode a product that can interfere with cloning or propagation in bacterial hosts? ⊖Yes ⊖No Please describe in detail: I have read and accept IDT's terms and conditions ※最後に確認してください Previous Shopping Cart 10. 右記が[Shopping Cart (見積もり)]の画面です。内 Current Order as of 2015/07/13 08:49:48 午前 (MPDT) 容を確認して下さい。確認が終わりましたら[Checkout] Your opinion is important to us. Click here to give us your feedback on the new ordering experience をクリック(13)して下さい。 (13) Select All Delete Selected Ø Add to Wish List a # 1 Ramdom1 ÷. QTY: 1 Email Cart/Quote ¥42,62 Promo Code Product Gene 501-1500 bp Expected Ship 2015/07/13 Date Apply Guaranteed Yield No Guarantee Purification N/A Order Summary IDT Vector Amp Blunt Additional Services Subtotal ¥86,625 JPY Тах TBD 1 GTY: 1 # 2 Ramdom2 ¥22,000 Total TBD ※米国内への予定納期です。 Product MiniGene 25-500 bp Expected Ship 2015/07/13 Date 日本へは2~3日程余分 Purification N/A Guaranteed Yield No Guarantee にかかります。 Additional IDT Vector Amp Bi 11.送付先情報と支払先情報の確認を行います。[Ship Shipping and Billing order when complete]と [Paper Spec Sheet] を選択 し、[Continue] をクリック(個) してください。 Your opinion is important to us. Click here to give us your feedback on the new ordering experience Shipping Address Billing Address (14) Continue 🕽 Order Summary MEDICAL AND BIOLOGICAL MEDICAL AND BIOLOGICAL LABORATORIES **LABORATORIES** MBL Delivery Center, Nippon Express MBL Delivery Center, Nippon Express Subtotal ¥22,000 JPY Minamino 3-1, 1Minami-ku Minamino 3-1, 1Minami-ku Тах ¥0 JPY NAGOYA-SHI, 愛知県 - Aichi 457-0067 NAGOYA-SHI, 贾知県 - Aichi 457-0067 Total Inquire Japan Japan Delivery Preference Ship order when complete (single shipment)
 Ship tems as available (multiple shipment) Documentation Paper Spec Sheet ed with other materials, and shipped with the ord Electronic Spec Sheet Certificate of Analysis and all QC Data will be available online in Order History for two years. 12. Submit Orderをクリックして、発注完了です。翌営 Secure Checkout 業日までにメールにて確認書をお送りする予定です。送 Your opinion is important to us. Click here to give us your feedback on the new ordering experience られてこない場合は、oligo@mbl.co.jpまでお問い合わ せください。その際は、メール件名に「注文確認」と入 Additional Information 力してください。 ※ 事前に書面にて見積が必要な場合は、Note欄に「Request Quote」 Notes r Care at 886-3-327-9168 it Order Summary ou have special instructions regarding the deli-とご記入下さい。合成開始前にメールにてお見積りをお送りさせ て頂き、承認頂いてから合成を開始致します。

10. 右記のバイオハザードの画面のチェック項目をご確認

Subtotal

¥86.625 JPY

#### 10. 人工遺伝子合成 (gBlocks<sup>®</sup>)

直鎖状2本鎖DNA合成サービスであるgBlocks<sup>®</sup>は、合成困難性の基準が比較的厳しく、合成困難性ありと判断され、受注出来ない場合が多くあります。 しかし合成困難性の原因となっている配列や領域さえ分かれば、配列の修正を行い合成困難性を解消できることも少なくありません。

- 1. IDT ウェブサイト (http://www.idtdna.com/site) からログインし、[Order Menu] タブ をクリックして下さい。(p.47参照)
- 2. Order Menuページの [gBlocks Gene Fragments] (①) をクリックして下さい。

配列名・配列を1つずつ入力する方法は3.を、エクセルシートからコピー&ペーストで 一括で入力する方法(1~数百本)は4.をご参照ください。

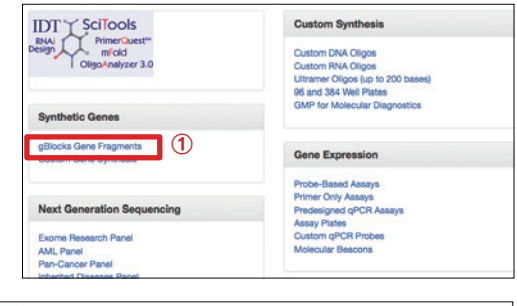

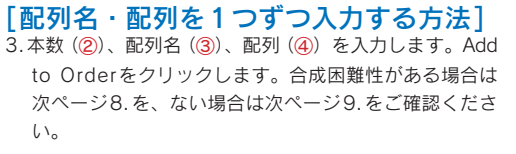

| gBlocks <sup>®</sup> Gene Fragments Entry | Wondering when your order will ship? Check the real time Order Status page |
|-------------------------------------------|----------------------------------------------------------------------------|
| Buck trout 2 0 5 4 Expand All             | Number of Entrie 1 Go                                                      |
| • Item Name 3                             | * II                                                                       |
| Sequence 0                                | Modifications                                                              |
| (4)                                       | only)                                                                      |
|                                           | ※5'末端をリン酸化する場合は                                                            |
|                                           | チェック <mark>を入れてく</mark> ださい                                                |
| Test Complexity                           | Length: 0<br>Current base: 0                                               |
|                                           | Add to Orde                                                                |

#### [エクセルシートからコピー&ペーストで一括で入力する方法(1 ~数百本)] ※配列数が多い場合は、こちらの注文方法が便利です。

- 4. [Bulk Input]をクリック (⑤) します。
- 5. 右記の画面が開きますので、エクセルを(⑥)のようにコピーし、貼り付けてください。 配列名と配列が隣り合っている必要があります。その後、Updateをクリック(⑦)します。
- 6. 下記の画面になりますので、[Add to Order (見積もる)]をクリックして下さい。合成 困難性の確認と、Shipping Cartへの追加が行われます。
- ※ 入力内容の詳細を見たい場合は、Expand Allもしくは、右側の折りたたみボタンをクリッ クして下さい。[Test complexity]ボタンをクリックすれば、個別の合成困難性をチェッ クすることも出来ます。

| Custom Gene Entry                    | Wondering when your order will ship? Check the re<br>page! + | heck the real time Order Status<br>Vector Informatic |      |
|--------------------------------------|--------------------------------------------------------------|------------------------------------------------------|------|
| Bulk Input 2 Collapse All Expand All | Number of Entries: 3                                         | 8                                                    | Go   |
| #1 Random1                           |                                                              | ~                                                    | 8    |
| #2 Random2                           |                                                              | ~                                                    | 8    |
| # 3 Random3                          |                                                              | ~                                                    |      |
|                                      |                                                              | Add to Or                                            | rder |

- 右記のバイオハザード確認画面が出てくれば、入力頂いた配列はすべて合成可能です。チェック項目を確認頂き、[Add to Cart]をクリックして下さい。各項目の内容は下記の通りです。
- ·毒素をコードする配列が含まれますか?(8)
- ・病原性がある配列が含まれますか?もし含まれる場合は詳述して下さい。
   (⑨)
- ・ウィルス由来で感染性のある配列、もしくはウィルス複製能のある配列は 含まれますか?もし含まれる場合は、ウィルス名とその株をお教え下さい。
   (10)
- ・人体に影響を及ぼす可能性のある病原因子をコードする配列は含まれます か?もし含まれる場合は、詳述して下さい。(①)
- ・大腸菌の増殖を妨げる因子をコードする配列は含まれますか?もし含まれる場合は、詳述して下さい。(12)

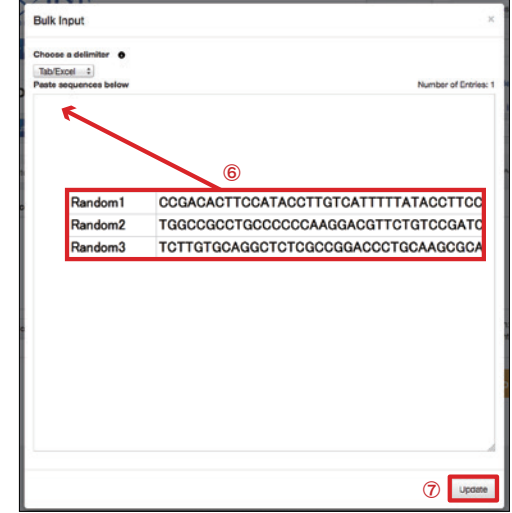

| human |
|-------|
|       |
|       |
|       |
|       |
|       |
|       |

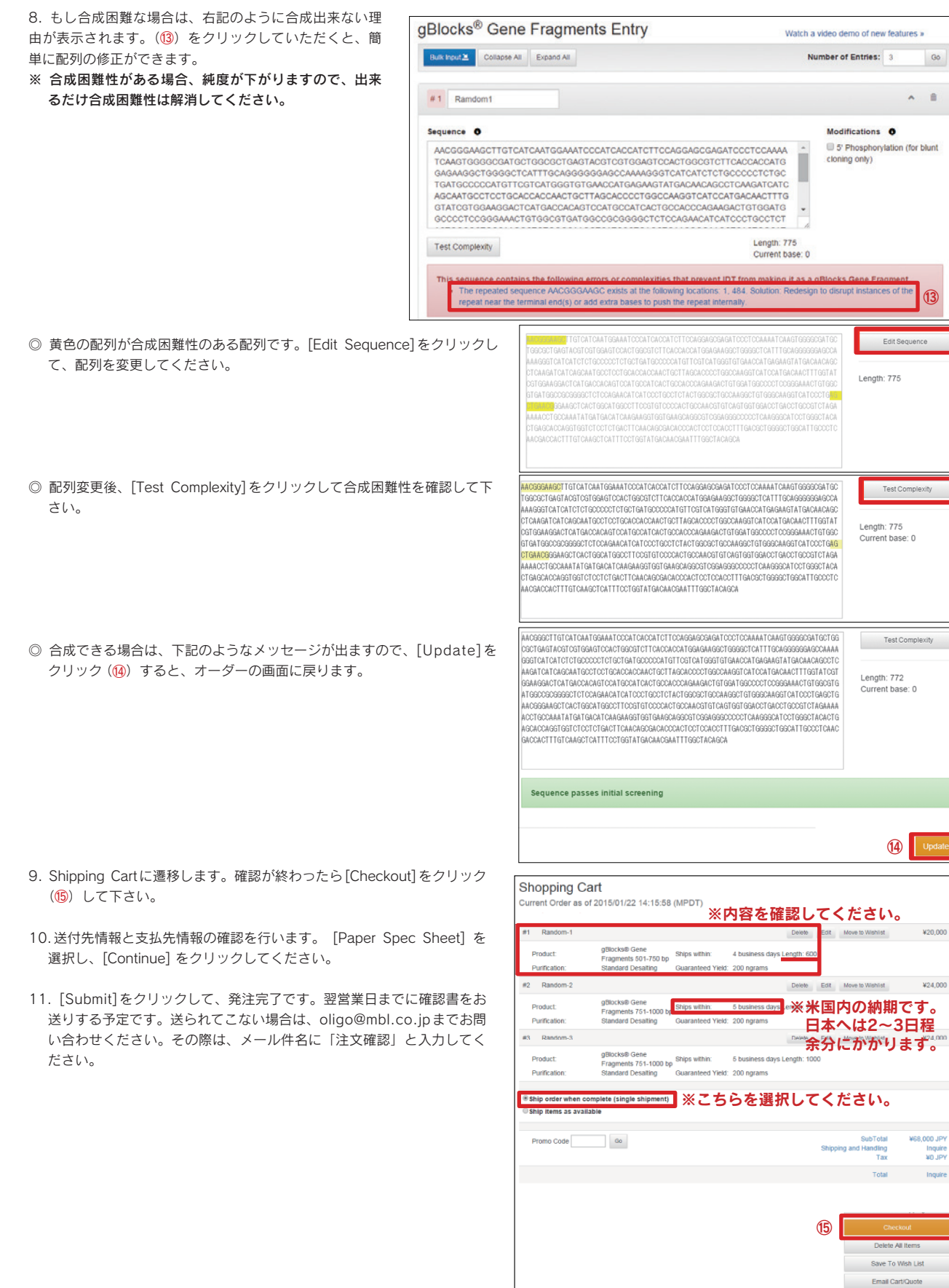

#### 11. Alt-R<sup>™</sup> CRISPR-Cas9 System

- 1. IDT ウェブサイト (http://www.idtdna.com/site) から ログインし、[Order Menu] タブをクリックして下さい。 (p.47参照)
- 2. Order Menu ページの [CRISPR-Cas9]をクリック(①) して下さい。

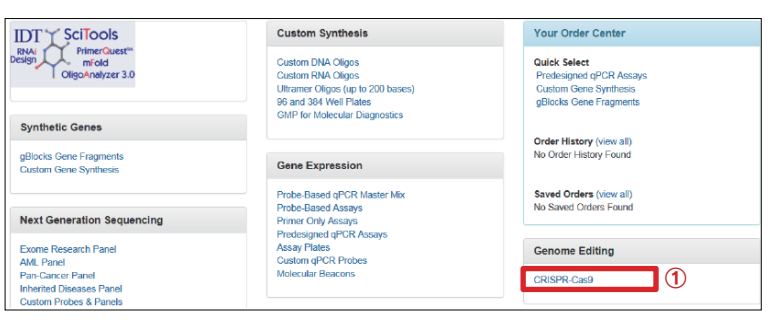

CRISPR-Cas9 Genome Editing

CRISPR-Cas9 System.

Increase efficiency of genome editing using the Alt-R™

- 3. 認識部位を含むcrRNAを購入する場合、Orderをクリック(②)して下さい。crRNAが不要な場合はページ下部6.をご参照ください。
- 4. 入力方法が表示されるので、こちらをお読み頂き、[Close this window] (③) を クリックして下さい。簡潔に内容を記述しますと、「下記の様にPAMサイトから 上流20 basesを入力して下さい。」と書かれています。もう一度表示させる場合 は、次ページの[Show CRISPR Help] (④) をクリックします。

| yogen<br>A oppo<br>NA by | is GaSS sequence recognition is achieved by complexing with a short rFRNA that binds 20 bases on the strand of<br>sile the NGG, PAN site. Because the crRNA recognizes the DINA strand opposite to the PAN site, <b>order your</b><br><b>entering the 20 bases upstream of the PAM site, in the forward orientation</b> as shown. Do not include the PAM |
|--------------------------|----------------------------------------------------------------------------------------------------|
| ~                        |                                                                                                    |
|                          | Genomic target sequence 5'CGAAATCGATCGATCGATCGATCGATCGATCGATCGATCG                                                                                                    |
|                          | Common errors:<br>Target sequence plus NGG ATCEATCEATCEATCEATCEATEGTEE                                                                                                    |
|                          | Reverse complement of target         Conficent Conficent Conficent           Reverse of target         COMPLEMENT OF TARGET           Complement of target         TAGET AGCTAGET AGCT                                                                                                    |
| C                        |                                                                                                    |
|                          |                                                                                                    |

- 5. 配列名を入力 (⑤)、スケールを選択 (⑥)、20 baseのDNA配列を入力 して [convert to RNA] (⑦) をクリックします。最後に [Continue] (⑧) をクリックします。
- 6. その他 Alt-R 製品の注文も行えます。すでに手元に tracr RNA 等をお持ち の場合は、[Add to Order (見積もる)]をクリック(⑨)して下さい。 必要な場合は、必要な製品の個数を入力してから(10)、[Add to Order (見 積もる)]をクリックします。

7. 内容に間違いがないか確認後、Checkoutをクリック(11)します。

Alt-R CRISPR-Cas9 System User Go 10/2015) The Alt-R CRISPR-Cas9 System includes all of the c GRISPR-Cas9 fiyer we on-larged genome editing performance with our optimized, shorter design ISPR crRNA and tracrRNA aligos. Ne lower toxicity and no inmate cellular response as compared to in vitro ribed guide RNA attentatives. Overview Support Performance RISPR-Gas9 crRNA and a CRISPR-Gas9 Inter/RNA are required for the AlI-R CRISPR-Gas9 System. You will als syopones Gas9 endonuclease, which can be introduced using the expression plasmid. Supply your own transfercite that will effectively deliver RNA and DNA into your cell lines. We highly recommend use of the controls listed here. 2 R crRNA -defined crRNA that will bind to 20 bases on the DNA strand that is opposite to the NGG . Prices shown are for each crRNA and plates require a minimum order of 24. More info to the NGG, PAM Pricing Inquire for Pricing RISPR crRNA 2 nmol RISPR crRNA, 10 nmol Inquire for Pricing RISPR crRNA, 2 nmol, Plate Inquire for Pricing CRISPR Oligo Entry Select All Actors.\* Items: 1 Ge DA Hout 2 Step 2: Order CRISPR Essentials (0 den (5) . 0 8 6 V

Additional Information

FAQs
 Webiesee

Show CRISPR Help

4 TACCTOCATOR 7 55% Tec: 0.00 CRISPR Oligo Entry CRISPR tracrRNA Universal 6/mer ascritilua as nuclease resistance. Hybridzi ns proprietary chemical modifications HMA to activate the Casil enzyme. All Step 1: Enter Sequences (1 items) Product 1072632 9 20 mmol Alt-R™ CRISPR tracrRNA 1072533 Innun 0 (10) Show CRISER Help 100 nmol Alt-R<sup>TH</sup> CRISPR trac/RW 1072534 CRISPR-Cas9 control kits ieparate kils for Justain, mouse, or rat 1 sprind or RhAVI, HPRT Primer Mix, and rdyma (or diginassion alasmut), and his e-Free Dup Quantity Product Catalog # 2 mmol Att R<sup>14</sup> CRISPR Control Kit Huma 1072654 2 mmol Alt-R \*\* CRIEPR Control Kit Mous 1072555 2 nmol Alt-R™ CRISPR Control Kit Rat 1072556 Shopping Cart der as of 2015/11/02 10:52:12 午前 (MPDT) Your opinion is important to us. Click here to give us your feedback on the new ordering experience. (11)

| Select All   |                       |                               | Delete Selected 🗗     | Checks     | ul.       |
|--------------|-----------------------|-------------------------------|-----------------------|------------|-----------|
|              |                       |                               |                       | Add to Wis | h List    |
| a 1 Test     | Actions -             | B QTY: 1                      | ¥0                    | Email Cart | Quoto     |
| Product      | ALL CRISPR (RNA 2 mm) | Funerted Shin Date            | 2015/11/04            | Promo Code |           |
| Purification | Standard Desailing    | Guaranteed Yield              | 0.7 ODs =<br>2 rmol = |            | Activ     |
|              |                       |                               | 23 µgrams             | Orde       | r Summary |
| Length       | 30                    |                               |                       |            |           |
| Sequence     | WUR KIGU WOR UWO KIU  | C rGrAnu rorgrg ruhuhu ruharg | ArGiC (UA/U (GIC/U    | Subtotal   | AD JP     |
|              |                       |                               |                       | Tax        | TD        |
|              |                       |                               |                       | 100 C      |           |

- 8. ライセンスに関わる記述が出てまいりますので、お読みの上、ページ最下部のAcceptをクリックして下さい。
- The shared system can be 1 and 1 and 1 an

o Otol

 9. 発送先住所が表示されます。[Single Shipment]、[Paper Spec Sheet] を選択して下さい。確認後、[Continue]をクリック(⑫) して下さい。

| Shipping and Billing                                                                                                    |                                                                                                    |              |                          |                                  |
|----------------------------------------------------------------------------------------------------|----------------------------------------------------------------------------------------------------|--------------|--------------------------|----------------------------------|
| Your opinion is import                                                                                                    | ant to us. Click here to give us your feedbac                                                                           | k on the new | ordering experien        | CØ.                              |
| Shipping Address                                                                                                    | Billing Address                                                                                                    | 12           | Continue                 | >                                |
| MEDICAL AND BIOLOGICAL<br>LABORATORIES                                                                                                    | MEDICAL AND BIOLOGICAL<br>LABORATORIES                                                                                  |              | Ord                      | er Summary                       |
| MBL Delivery Center, Nippon Express<br>Minamino 3-1, 1Minami-ku<br>NAGOYA-SHI, 爱妃県 - Aichi 457-006<br>Japan                                                                                                    | MBL Delivery Center, Nippon Express<br>Minamino 3-1, 1Minami-ku<br>7 NAGOYA-SHI, 爱知県 - Aichi 457-0067<br>Japan          |              | subtotal<br>Tax<br>Total | ¥22,000 JPY<br>¥0 JPY<br>Inquire |
| Delivery Preference<br># Ship order when complete (single si<br>Ship nems as available (multiple shi<br>Documentation<br># Paper Spec Sheet<br>Primes on paper, packaged with<br>© Electronic Spec Sheet<br>Certificate of Analysis and all QC<br>two years. | npment)<br>onnensy<br>other materials, and shipped with the order<br>Data will be available online in Order History for |              |                          |                                  |
| Secure Checkout<br>Your opinion is import                                                                                                    | ant to us. Click here to give us your feedbar                                                                           | k on the new | ordering experien        | ce.                              |
| Additional Information                                                                                                    |                                                                                                    | 13           | Submit Or                | der 🕽                            |
| Notes Please<br>you ha                                                                                                    | contact Customer Care at 886-3-327-9188 if<br>ve special instructions regarding the delivery of<br>der.                 |              | Orc                      | er Summary                       |
|                                                                                                    |                                                                                                    |              | Subtotal<br>Tax          | ¥22,000 JPY<br>¥0 JPY            |
|                                                                                                    |                                                                                                    |              | Total                    | Inquire                          |

10.[Submit Order]をクリック(13) すると注文完了です。

※ 事前に書面にて見積が必要な場合は、Note欄に「Request Quote」とご記入下さい。 合成開始前にメールにてお見積りをお送りさせて頂き、承認頂いてから合成を開始 致します。

# IDT ウェブツールを用いた LNA PrimeTime<sup>®</sup> Probes (LNA Dual Labeled Probes)の設計方法

#### 1. LNA PrimeTime<sup>®</sup> Probes 受注可能条件

5' 末端に蛍光色素、3' 末端にクエンチャーがあるプローブ
 塩基数 10 ~ 25 bases
 LNAは1~6個

2.3.を満たさない場合でも、特別注文で承ることが可能です。配列をご記入の上、oligo@mbl.co.jpまでお問い合わせください。

#### ■ 特別注文について

- 1. 最小合成スケール: 250 nmole
- 2. 保証収量が小さくなります。
- 3. 特別注文費用がかかります。

#### 2. LNAを含む配列のTm値を算出する方法

- 1. 「IDT Biophysics」と検索し、DNA Thermodynamics & Hybridization - IDT Biophysics (http://biophysics. idtdna.com/) にアクセスして下さい。
- 2. 初期パラメーターを3ヶ所変更(①) して下さい。
- ※ このパラメーターは、一般的なマスターミックスの濃度です。使用するマスターミックスの組成が分かっている場合は、その組成にあわせて濃度を入力して下さい。
- 設計予定のプローブの配列 (10 ~ 25 bases) を入力 し、CALCULATE (2) をクリックして下さい。
- ※ LNAは塩基の前に「+」を入れて下さい(例:+A, +T, +G, +C)。 SNP検出でない場合は、全体に均等にLNA を設定することをおすすめします。
- 4. しばらくすると、Tm 値等が算出されます。
- ※ IDTでは、LNA 塩基を含むオリゴのみの合成はライセン スの都合上出来ません。両末端に蛍光とクエンチャーの 修飾があるLNA PrimeTime<sup>®</sup> Probesのみ合成可能です。

| NA Thermodyn       | amics & Hybr | idization o       | oligo + Targe                                                                               | t ↔ Duplex                       |
|--------------------|--------------|-------------------|---------------------------------------------------------------------------------------------|----------------------------------|
| equence:           | # B          | ases: C<br>T<br>N | Dligo Conc<br>Target Conc<br>Na <sup>+</sup> , K <sup>+</sup> Conc<br>Mg <sup>2+</sup> Conc | 0.20 μM<br>0 μM<br>50 mM<br>3 mM |
| Mismatch, Dangling | Ends         | 2<br>-3'          | INTPs Conc                                                                                  | 0.8 mM<br>RESET                  |

|                        |                    | Biop                    | hysic                               | S                 |                       |                               |
|------------------------|--------------------|-------------------------|-------------------------------------|-------------------|-----------------------|-------------------------------|
| DNA Thermodyna         | mics               | V Spectrum              | Publications                        | Tool Help         | Contact U             | S                             |
| Exact match sec        | uence:             |                         |                                     |                   |                       |                               |
| 5'-GA+GC+C<br>3'-CTCGG | GA+GG/<br>CTCC     | АТ +ТТС -3<br>ГА А А -5 | r<br>T                              |                   |                       |                               |
|                        | <b>T</b> m<br>[°C] | Gibbs Ene<br>[kca       | argy (∆G <sub>37</sub> )<br>al/mol] | Enthalp<br>[kcal/ | <b>y (ΔΗ)</b><br>mol] | Entropy (ΔS)<br>[cal/(K·mol)] |
| Exact match            | 63.77              | -1                      | 7.97                                | -106              | .50                   | -285.46                       |

# 3. SNPs検出のためのプローブを設計する方法

今回は本ツールを用いて、ランダムに作成した下記の配列でSNPの検出用プローブを設計したいと思います。 Wild Type : ACCTAAATGCAAGT<u>A</u>GCCACTAAGGAGGCG Mutant : ACCTAAATGCAAGT<u>C</u>GCCACTAAGGAGGCG

Г

1. 前ページ 2-2.まで進めて下さい。

| 2.                 | SNPポジションを中心に左右10 bp程度の配列を選択<br>し、SNPのポジションおよび両側の計3塩基をLNAに<br>します。<br>Wild Type : AAATGCAAG <u>+T+A+G</u> CCACTAAGG<br>この配列をSequence欄に入力(③)し、その下にあ<br>るMismatch, Dangling Endsのチェックボックスに<br>チェック(④)を入れ、CALCULATEをクリック(⑤)<br>します。 | DNA Thern<br>Sequence:<br>5'-AAATGCAAG+T+A                                        | +GCCACTA                                                                                                    | # Bases: 21           VGG (3)           Inds           (4) | Oligo + Target ↔         Oligo Conc       0.2         Target Conc       0         Na <sup>+</sup> , K <sup>+</sup> Conc       50         Mg <sup>2+</sup> Conc       3         dNTPs Conc       0.8         OLIGO CALCULATE       0 | Duplex<br>0 μM<br>μM<br>mM<br>mM<br>mM<br>RESET                   |  |  |  |
|--------------------|----------------------------------------------------------------------------------------------------|-----------------------------------------------------------------------------------|----------------------------------------------------------------------------------------------------|------------------------------------------------------------|----------------------------------------------------------------------------------------------------|-------------------------------------------------------------------|--|--|--|
|                    |                                                                                                    | Native DNA: A, C,<br>Inosine: I<br>Locked nucleic acid                            | G, T<br>ds: +A, +C,                                                                                                    | +G, +T                                                     |                                                                                                    |                                                                   |  |  |  |
| 4.                 | INTRODUCE MISMATCHがSequence欄の下部に表<br>示されますので、もう一方の相補鎖の塩基を入力(⑥)<br>します。また、ターゲットの配列情報からUnpaired<br>Baseの塩基を調べて入力(⑦)します。下記配列の赤<br>字部分をプローブとする場合、青字塩基の相補鎖であ<br>る "T"がUnpaired Baseに該当します。<br>Wild Type: AAATGCAAG+T+A+GCCACTAAGG    | INTRODUCE MISMA<br>Unpaired<br>Base<br>5'- V A A<br>7    <br>3'- T T<br>1 2       | АТ G<br>     <br>]<br>]<br>]<br>]<br>]<br>]<br>]<br>АТ G<br>]<br>]<br>]<br>]<br>]<br>]<br>]<br>]<br>]<br>]<br>]<br>]<br>]<br>]<br>]<br>]<br>]<br>]<br>] | $\begin{array}{c ccccccccccccccccccccccccccccccccccc$      | C A C T A A<br>           <br>G T G A T T<br>14 15 16 17 18 19                                                                                                    | Unpaired<br>Base<br>G G T -3'<br>    7<br>C C T -5'<br>2 20 21 22 |  |  |  |
| Mismatch sequence: |                                                                                                    |                                                                                   |                                                                                                    |                                                            |                                                                                                    |                                                                   |  |  |  |
| 5.                 | 入力後、再度CALCULATEをクリックすると、右記の<br>ような情報が表示されます。<br>5'- ♥G C A A G + T + A + G C C A C T ▼-3'<br>3' ▲ C G T T C A G C G G T G A ① 5'                                                                                                |                                                                                   |                                                                                                    |                                                            |                                                                                                    |                                                                   |  |  |  |
|                    |                                                                                                    | Exact match seq                                                                   | uence:                                                                                                    |                                                            |                                                                                                    |                                                                   |  |  |  |
| 6.                 | 大体の差異を確認したら、長さを調節します。5'末端<br>は消光作用を持つG塩基以外にし、LNAを「末端以外」                                                                                                    | 5'- T G C A A G +T +A +G C C A C T A -3'<br>3'- A C G T T C A T C G G T G A T -5' |                                                                                                    |                                                            |                                                                                                    |                                                                   |  |  |  |
|                    | でかつ「SNPボジションに設定したLNA」から離して<br>配置します (1 ~ 3 個)。                                                                                                    |                                                                                   | т <sub>т</sub><br>[°С]                                                                                                    | Gibbs Energy (ΔG <sub>37</sub> )<br>[kcal/mol]             | Enthalpy (∆H)<br>[kcal/mol]                                                                                                    | Entropy (∆S)<br>[cal/(K·mol)]                                     |  |  |  |
|                    |                                                                                                    | Mismatch                                                                          | 52.50                                                                                                    | -13.89                                                     | -94.95                                                                                                    | -261.38                                                           |  |  |  |
|                    |                                                                                                    | Exact match                                                                       | 64.41                                                                                                    | -19.12                                                     | -120.11                                                                                                    | -325.61                                                           |  |  |  |
|                    |                                                                                                    | Difference                                                                        | 11.90                                                                                                    | -5.23                                                      | -25.15                                                                                                    | -64.24                                                            |  |  |  |
| 7                  |                                                                                                    | Mismatch seque                                                                    | nce:                                                                                                    |                                                            |                                                                                                    |                                                                   |  |  |  |
| 1.                 | EXACLINATION TITILEでも~でつし、WISINATCOのIM<br>値をちらでいて、可能であればてのつつのTw値が10℃                                                                                                    | 5'- T G C A A G +T +A +G C C +A C T A -3'                                         |                                                                                                    |                                                            |                                                                                                    |                                                                   |  |  |  |
|                    | ileで35し以下、可能での41はこのとうの1111値が10し<br>11上の美になるようにす~6の作業を何度も編け返しま                                                                                                    | 3'-TACGTTCA G C GG T GATT-5'                                                      |                                                                                                    |                                                            |                                                                                                    |                                                                   |  |  |  |
|                    | す。計算毎にバッファー濃度設定とMismatchの塩基を<br>Unpaired Baseを入力する必要があります(この入力の                                                                                                    | Exact match sequence:                                                             |                                                                                                    |                                                            |                                                                                                    |                                                                   |  |  |  |
| ~                  | 有無でTm値が大きく変わります)。<br>CALCULATE後(豆ろ)を2回クリック」て是初の3                                                                                                    | 5'- TGCAAG+T+A+GCC+ACTA -3'<br>3'-TACGTTCA T C GG T GATT-5'                       |                                                                                                    |                                                            |                                                                                                    |                                                                   |  |  |  |
| *                  | カページに戻るとバッファー濃度が保存されたまま配                                                                                                    |                                                                                   |                                                                                                    |                                                            |                                                                                                    |                                                                   |  |  |  |
|                    | 列の修正が出来ます(FireFox、Chlome、IE で確認済み)。                                                                                                    |                                                                                   | т <sub>т</sub><br>[°С]                                                                                                    | Gibbs Energy (ΔG <sub>37</sub> )<br>[kcal/mol]             | Enthalpy (∆H)<br>[kcal/mol]                                                                                                    | Entropy (∆S)<br>[cal/(K·mol)]                                     |  |  |  |
|                    |                                                                                                    | Mismatch                                                                          | 52.36                                                                                                    | -13.92                                                     | -96.46                                                                                                    | -266.15                                                           |  |  |  |
|                    |                                                                                                    | Exact match                                                                       | 64.13                                                                                                    | -19.15                                                     | -121.62                                                                                                    | -330.39                                                           |  |  |  |
|                    |                                                                                                    | Difference                                                                        | 11.77                                                                                                    | -5.23                                                      | -25.15                                                                                                    | -64.24                                                            |  |  |  |

# ◎ ワンポイントアドバイス

GとAのアレルを区別する場合、Exact matchとMismatchのTmの差が出しにくいため、相補鎖側でプローブを設計して下さい<sup>1)</sup>。 最初はかなり時間がかかりますが、慣れると感覚的にTm値の変化がわかるため、短時間で設計できるようになります。 ピリミジン塩基(TまたはC)をLNAにするとTmが上昇しやすく、プリン塩基(AまたはG)は、1つ前の塩基がPuの場合にはTmが上昇しやすいです。(A+G、 A+A、G+G、G+A)

#### ■ 参考文献

SNPポジションとその両側の3塩基をLNAに設定するこの設計方法は、下記の文献を参考にしています。各ミスマッチの温度差についての記述もございます。オープンアクセス 論文です。ぜひご覧ください。 1) You Y *et al.* Design of LNA probes that improve mismatch discrimination. Nucleic Acids Res. 34, e60 (2006)

詳細、ご注文は MBL ライフサイエンスサイト http://ruo.mbl.co.jp/bio/idt/index.html をご利用下さい。